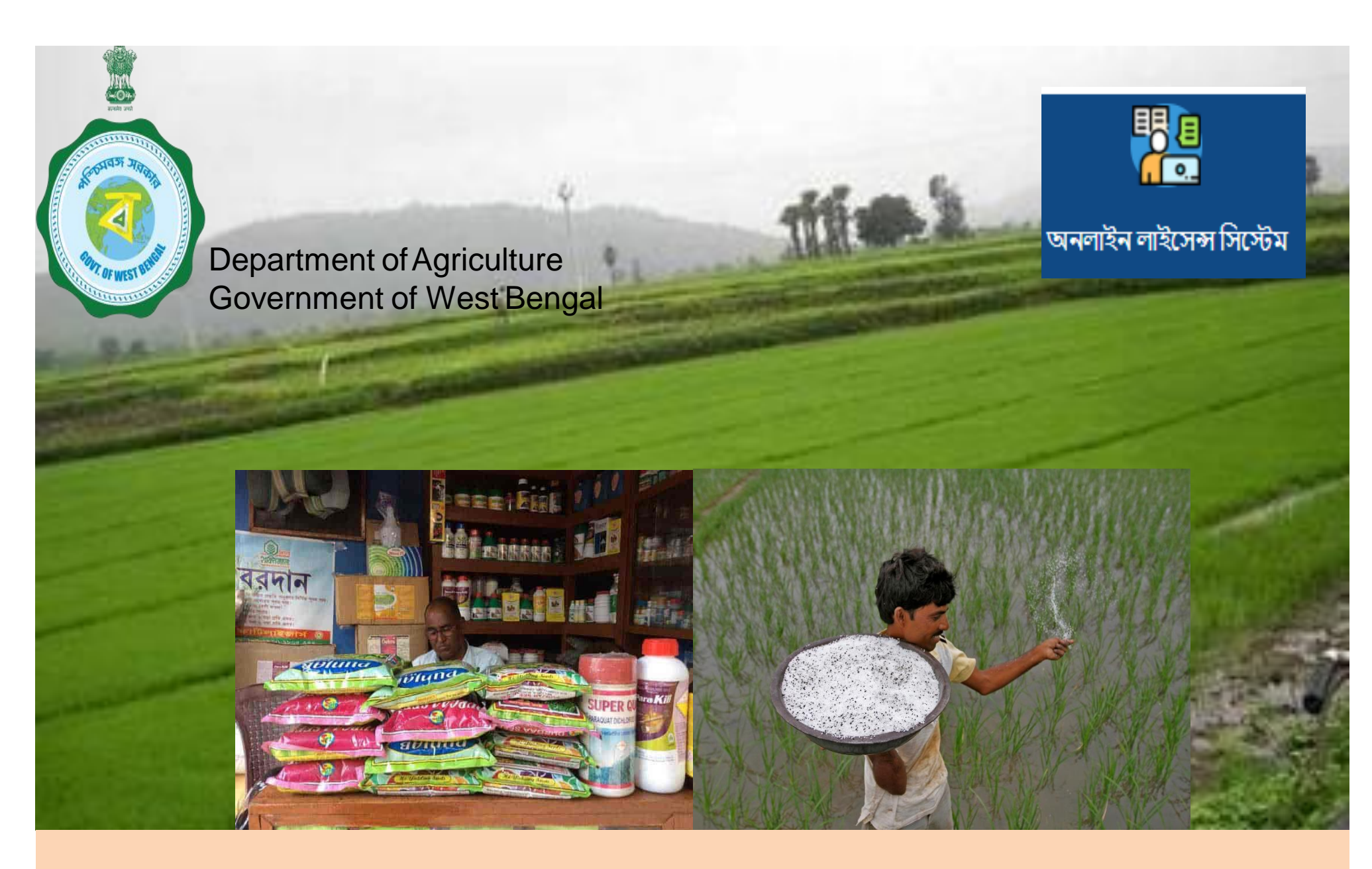

# **Digital License for Retailers**

# **Overview of Online Licensing System**

Under this G2B (Government to Business) service, licensing process of seed, pesticide and fertilizers are developed with scope of digitization of old paper based licence, issue of new license and amendment of existing license for business of seed, fertilizer and pesticide. Digital signature, App based verification of storage and retail outlet, digital MIS, Revenue MIS, Realtime valid license count MIS and online payment gateway is making this service a part of 'ease of doing business' for 55,000+ Agriculture input dealers of the state.

# SINGLE WINDOW FOR ALL TYPES OF LICENSING

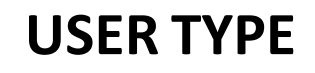

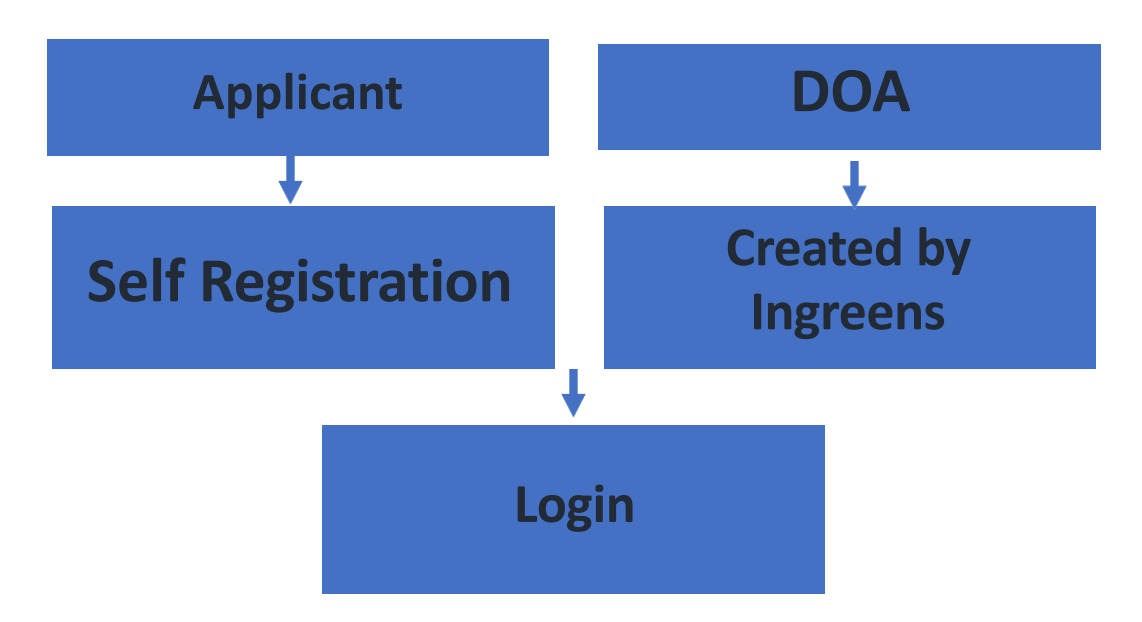

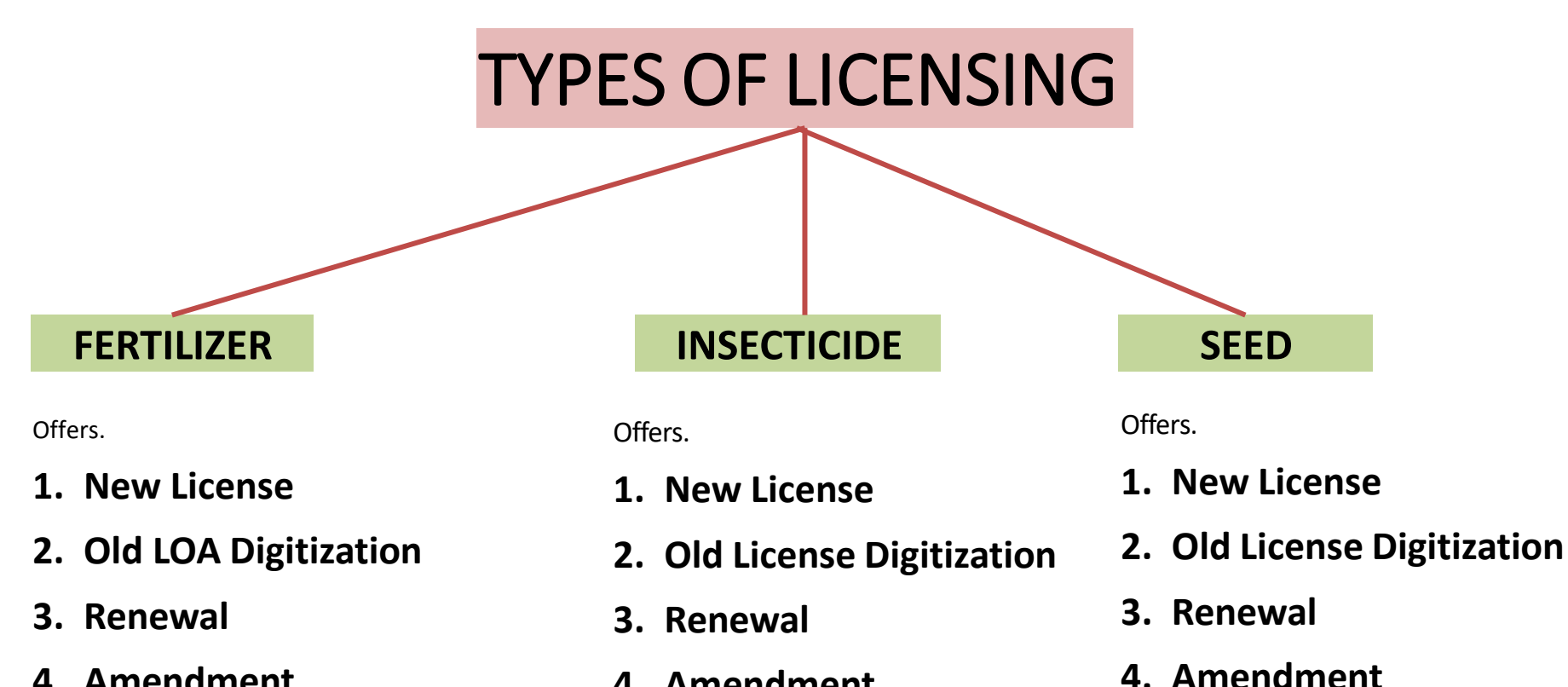

- 4. Amendment
- 5. Issue of Duplicate LOA

- 4. Amendment
- 5. Issue of Duplicate License 5. Issue of Duplicate License

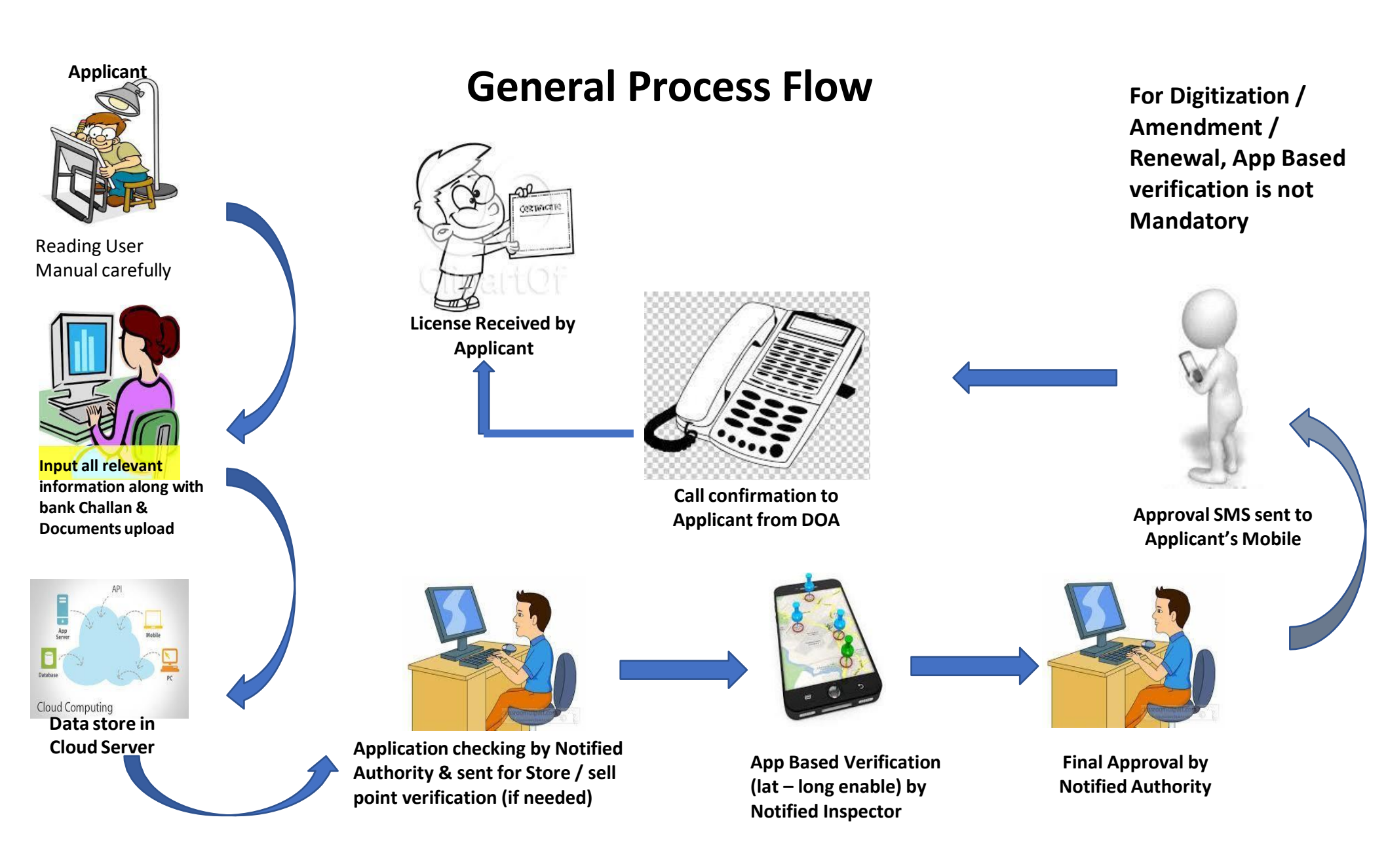

# **APPLICANT REGISTRATION**

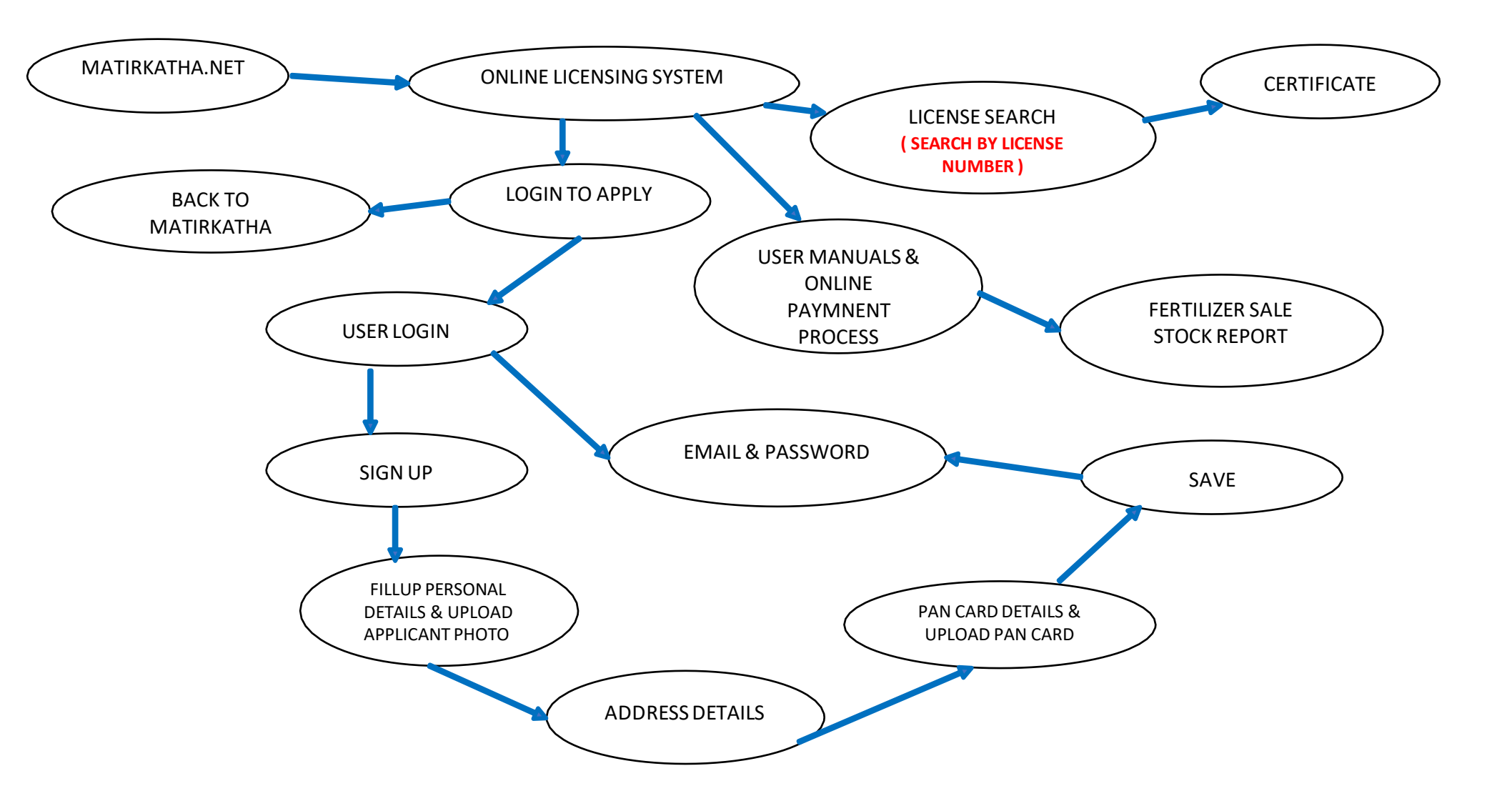

# FERTILIZER LICENSE

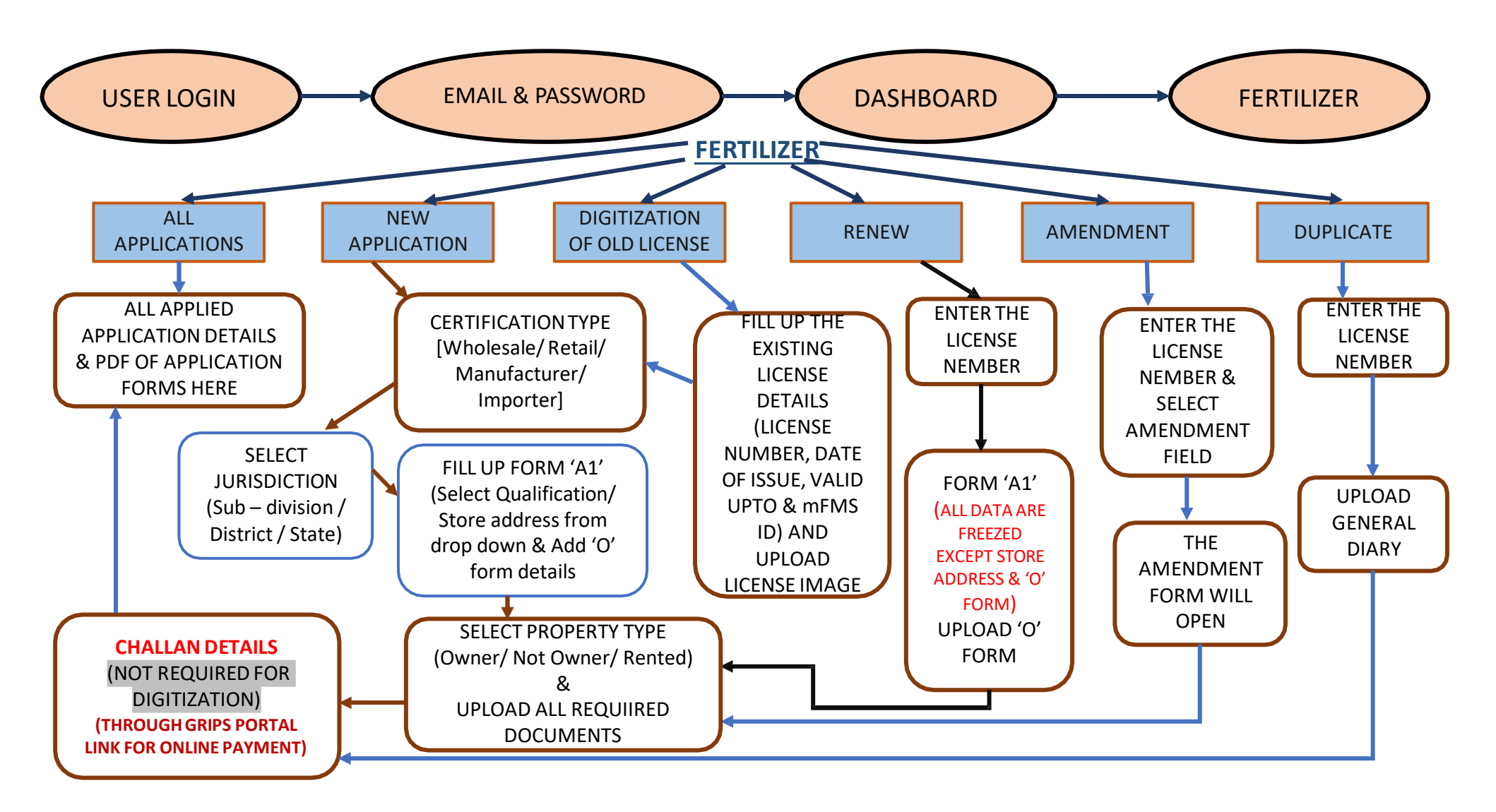

# **INSECTICIDE LICENSE**

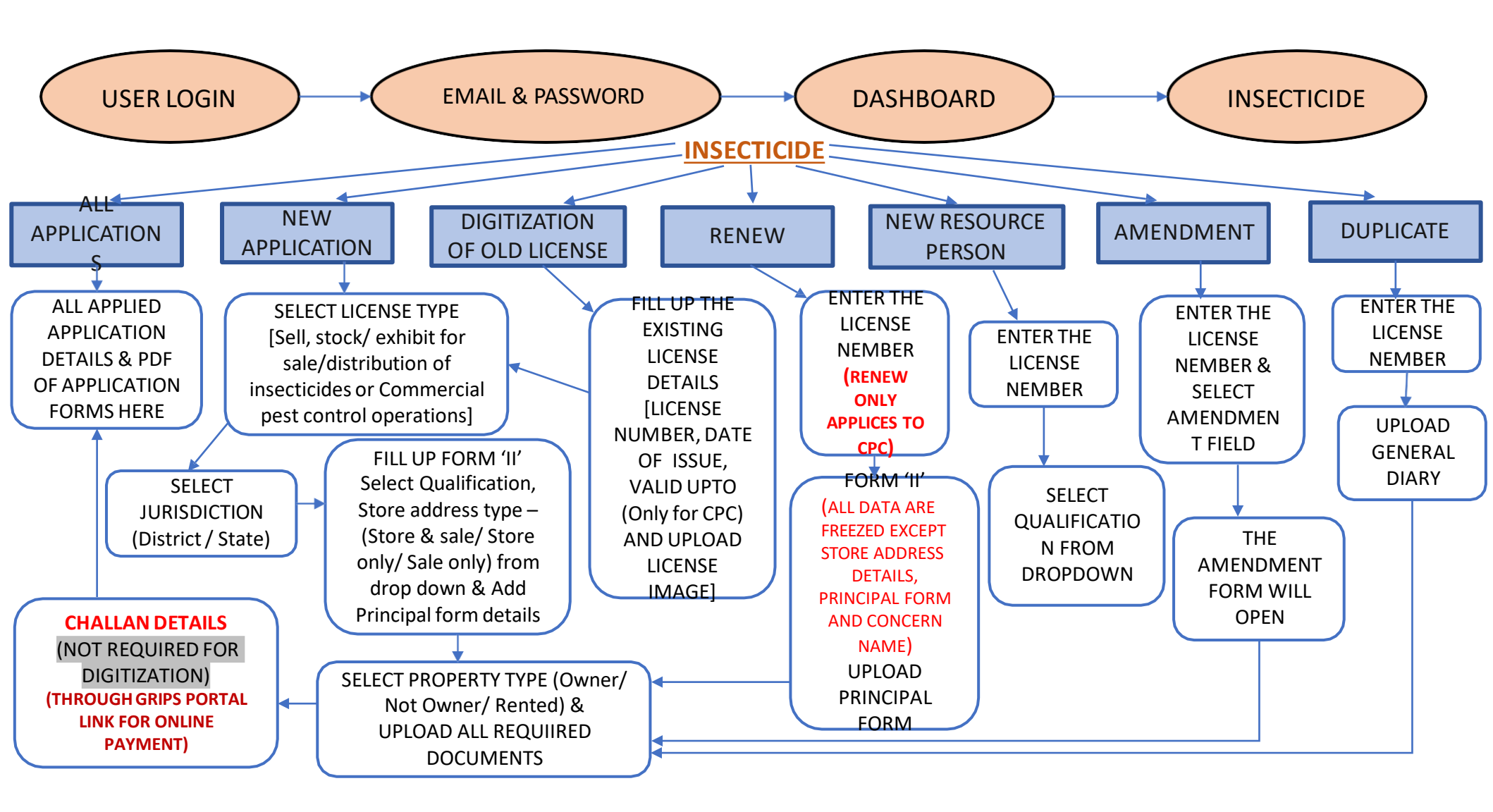

# SEED LICENSE

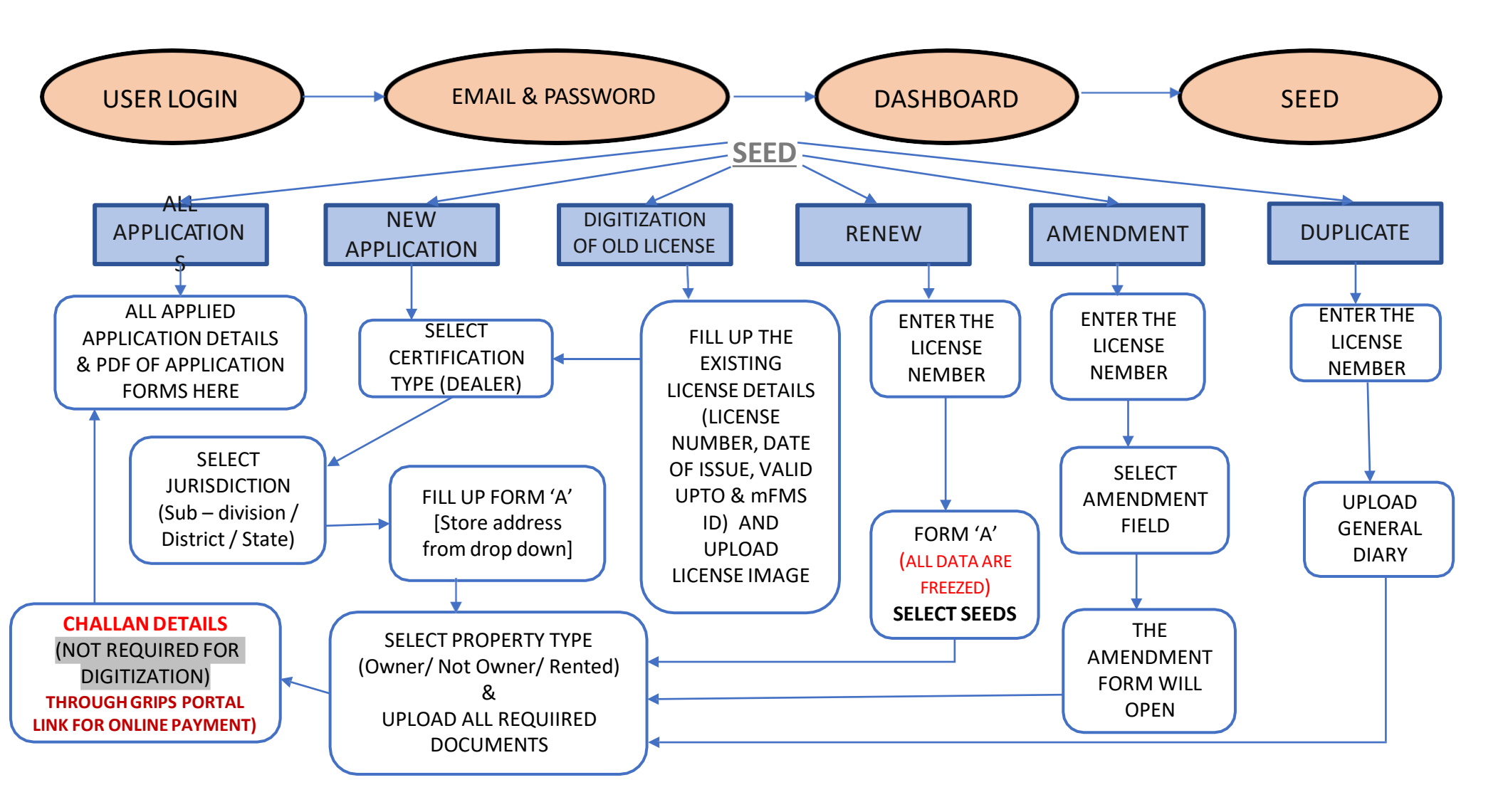

# **DEPARTMENT ACCESS**

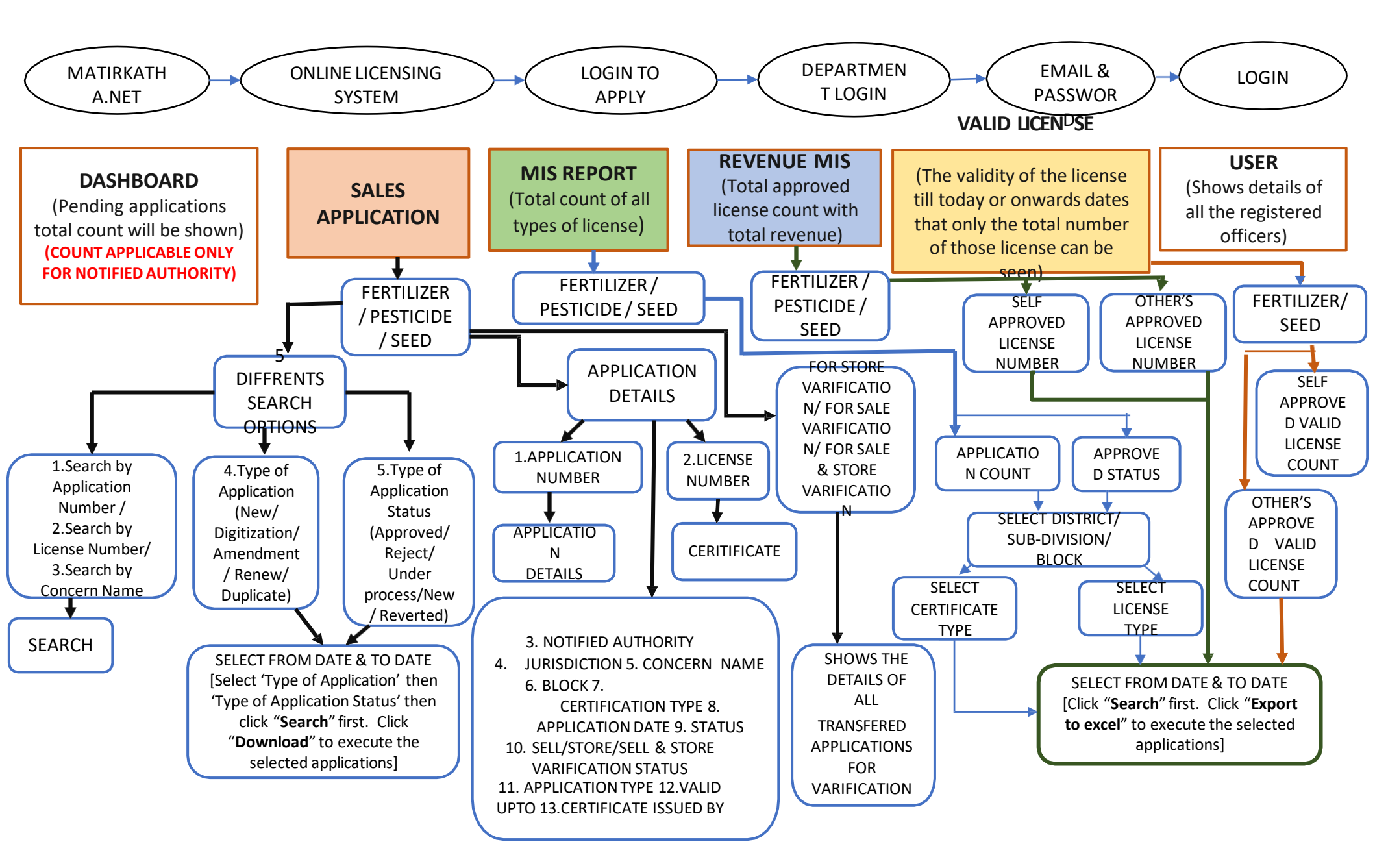

# **Fertilizer Licensing**

# **Salient Points :**

\*\* Wholesaler Jurisdiction Section Criteria :

Under Sub Division / District : 1 Store point in a district. Under State : More than one store point in more than one District.

#### **Qualification for Retailer :**

Can be Self or Other (Agri Marketing Society / Federation). Must Posses desired qualification criteria.

#### For Digitization of Old LOA :

No need to furnish qualification if LOA had been issued on or before 29/7/2018

#### For Renewal :

4 Fields will remain unchanged viz . A) Concern Name (B) Type of Applicant © Capacity of Applicant (D) Sale Point Location Address.

Others field can be edited (ADD / DEL) as when required.

#### For Amendments :

5 types of changes can be made within the valid tenure of LOA.

(i) Concern Name, (ii) Sell Point(iii) Capacity of Applicant (iv) Add/del Store point (v) Add/del "O" Form

# **INSECTICIDE LICENSING**

#### Salient Points: For Sell, Stock / Exhibits :

Desired qualification for Self or Other **License Validity** – Life time (Until Suspended / Cancelled / withheld) **Under Digitization :** Upto 31/01/2020 Application can submit their OLD LICENSE without adding qualification.1

#### For CPC (Commercial Pest Control)

**Desired qualification :** Only self qualification with 15 days training. **License Validity :** 5 years ( upto 31stDecember of that 5<sup>th</sup> year) **Under Digitization :** Qualification required.

Amendment : 2 types Changes – Transfer of License & Add / Del Principle Certificate

Renewal : CPC only... Above changes along with Sell/store point Change

EVERY ADDRESS MUST POSSES A VALID LICENSE. 3 TYPES OF CRITERIA OF LICENSING (For Store only; For Store & Sell Only ; For Sell Only)

# **SEED LICENSING**

#### **Salient Points :**

No qualification needed. License Validity for 3years. Only Dealer License.

Jurisdiction : Sub division / District / Notified Area License Validity : 5 years

**Amendment :** Login from Same ID by Applicant 4 types of changes : (i) Concern Name (ii) Capacity of Applicant, (iii) Add / Del Store Point (iv) Change of Sell Point

Renewal : No changes in Renewal

# **Notified Authority DOA**

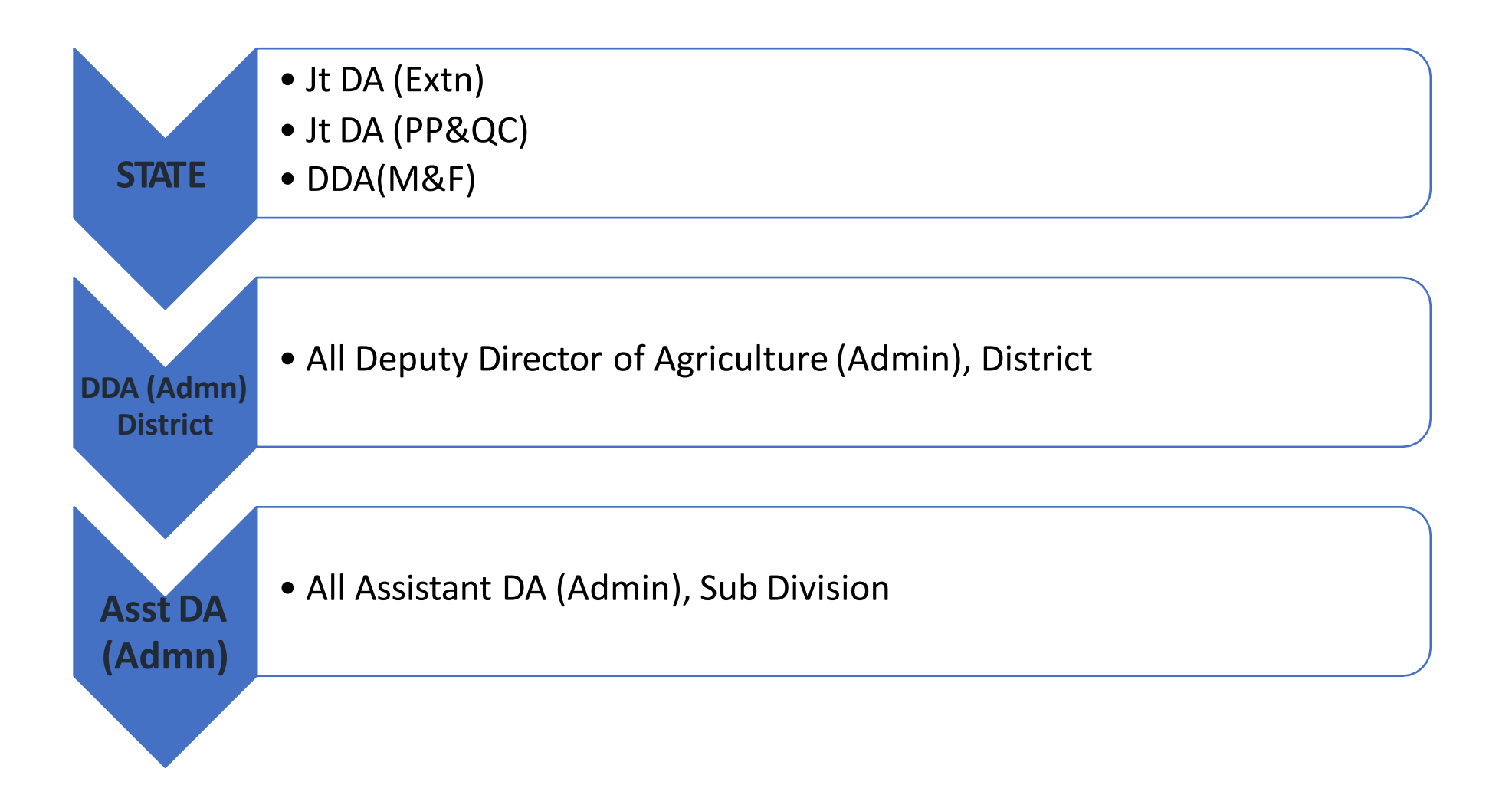

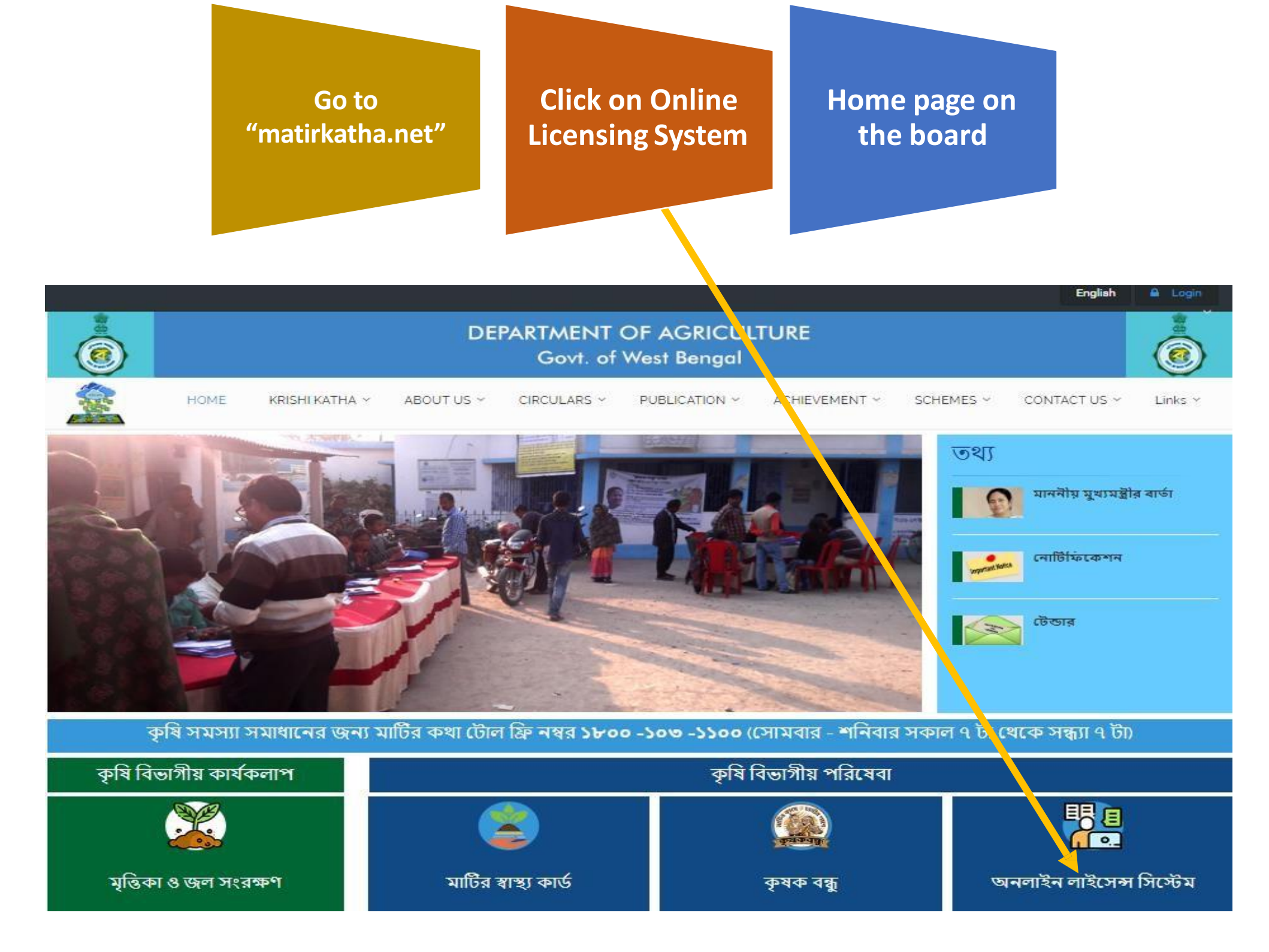

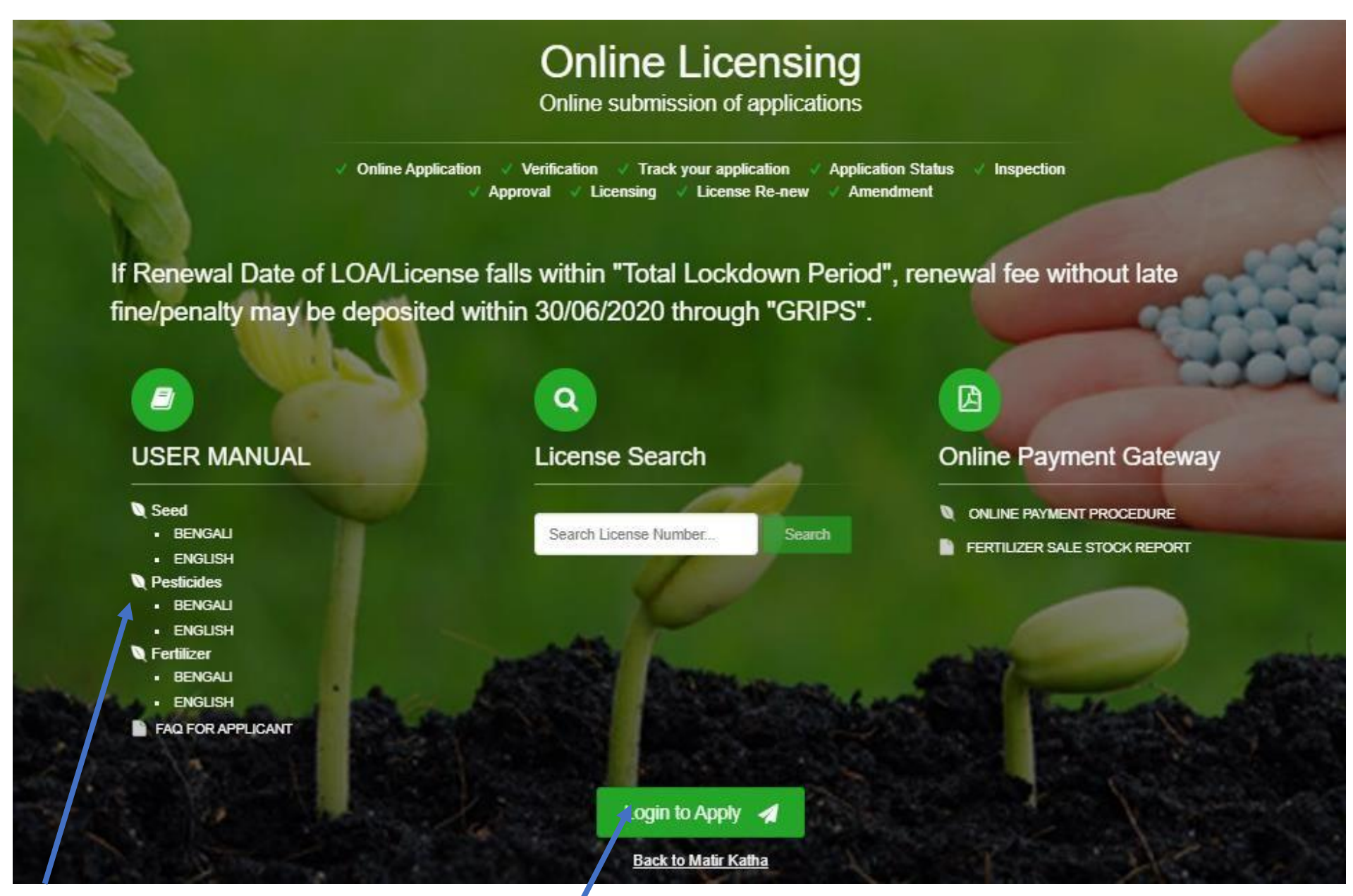

Bi lingual User Manual for Applicant

□ Click on Login to Apply

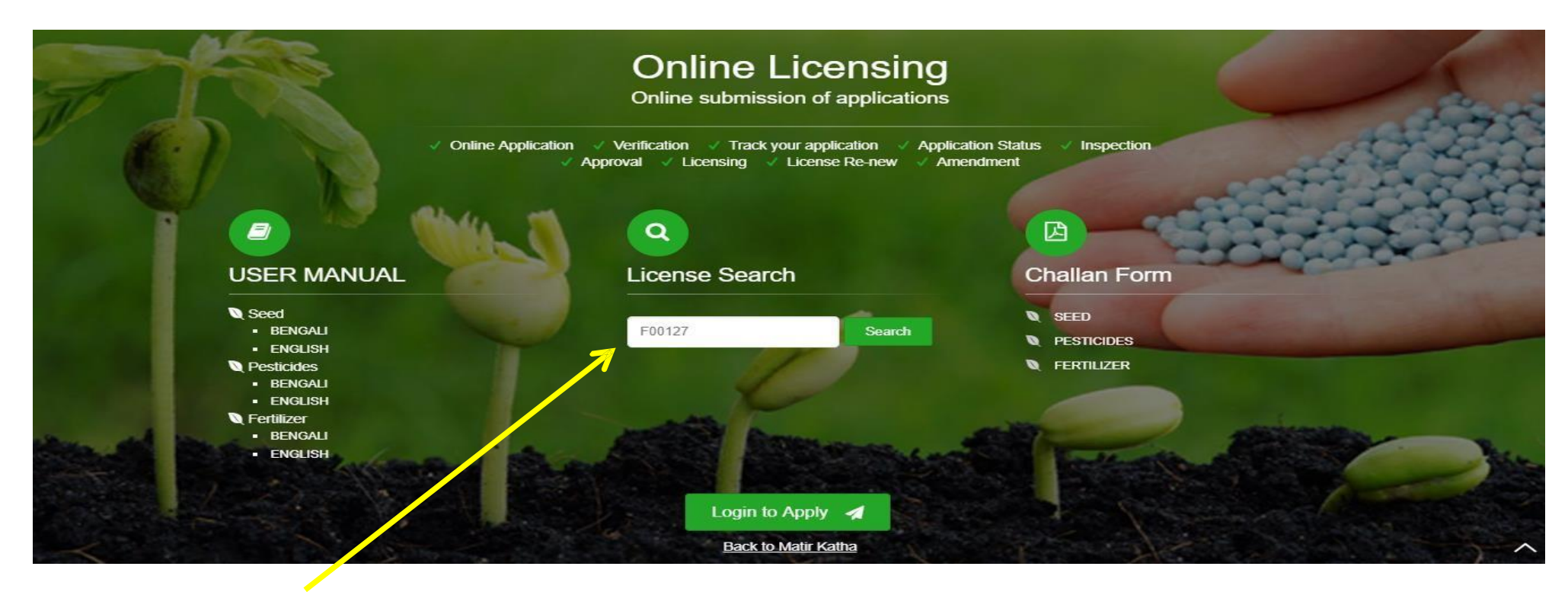

#### **Universal search option :** Put a Valid system generated License Number

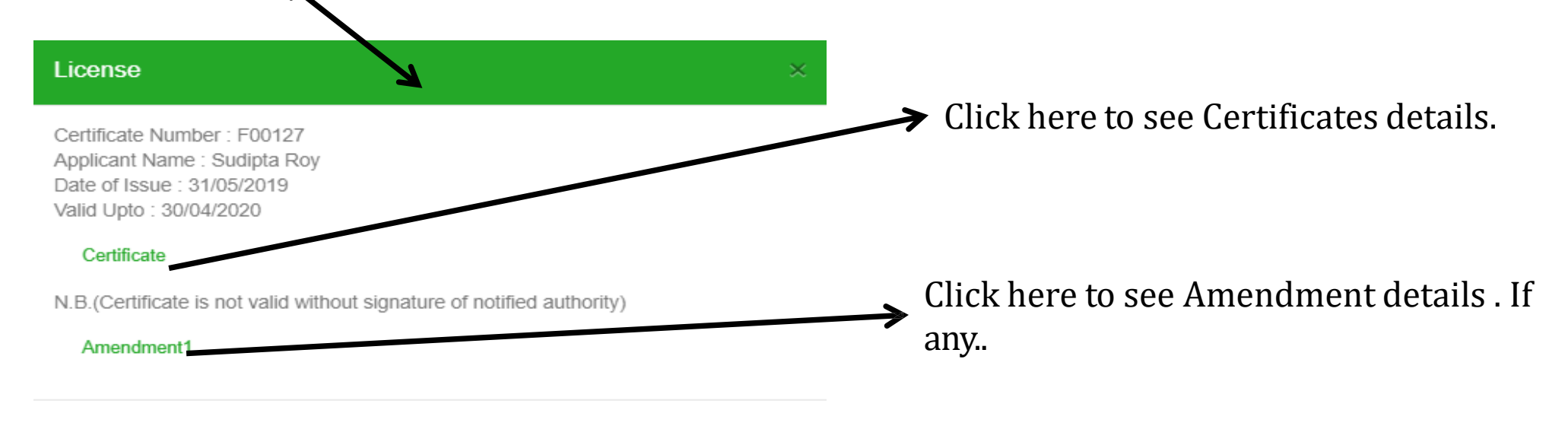

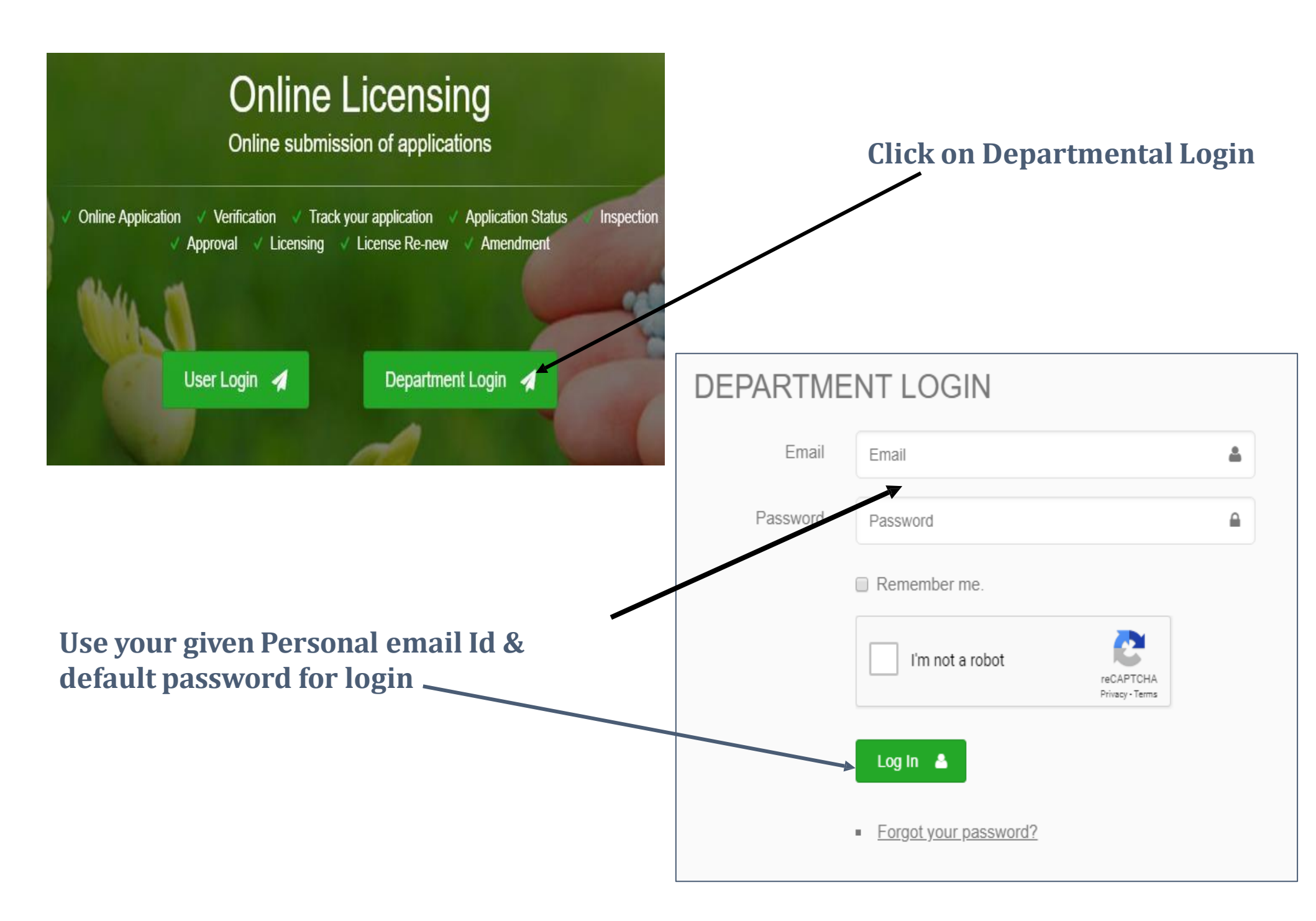

| ٨   |                    |     | DASHBOARD        |                    |               | 08                  |
|-----|--------------------|-----|------------------|--------------------|---------------|---------------------|
| mk  | agri input         |     |                  | FERTILIZER         |               |                     |
| ¢   | Dashboard          |     | Application Type | Wholesale Dealer   | Retail Dealer | Manufacturer        |
| 182 | Sales applications |     | New              | 0                  | 0             | O                   |
|     | Surce applications |     | Digitization     | 2                  | 0             | 0                   |
|     | MIS Report         | ••• | Renew            | 0                  | 0             | 0                   |
| *   | Users              | ••• | Amendment        | 0                  | 0             | 0                   |
|     |                    |     |                  |                    |               |                     |
|     |                    |     |                  | PESTICIDE          |               |                     |
|     |                    |     | Application Type | Sell,Stock/exhibit | Comme         | ercial Pest Control |
|     |                    |     | New              | 1                  |               | 0                   |
|     |                    |     | Digitization     | 17                 |               | 0                   |
| -   |                    |     | Renew            | 0                  |               | 0                   |
|     |                    |     | Amendment        | 0                  |               | 0                   |

# DASHBOARDDash Board count only<br/>applicable for Notified<br/>Authority. (Shows only<br/>untouched application)<br/>Notified Inspector's dashboard<br/>will be reflected "0" alwaysSALES APPLICATION<br/>Details Application<br/>database will be<br/>shown under this.MIS ReportTwo types MIS database viz<br/>Application count & Approved count<br/>with Revenue will be shown

| A  |                    | PESTICIDES                                                                                        |                                                       |                                                                                                    |                                         |                                                                            |                                                                                                    |                                                 |                                            |                                             |                                                                                                    | ď                                               |
|----|--------------------|---------------------------------------------------------------------------------------------------|-------------------------------------------------------|----------------------------------------------------------------------------------------------------|-----------------------------------------|----------------------------------------------------------------------------|----------------------------------------------------------------------------------------------------|-------------------------------------------------|--------------------------------------------|---------------------------------------------|----------------------------------------------------------------------------------------------------|-------------------------------------------------|
| mk | agri input         | Search by Ap                                                                                      | oplication Nu                                         | mber                                                                                                    |                                         | _                                                                          |                                                                                                    |                                                 |                                            |                                             |                                                                                                    |                                                 |
| ¢  | Dashboard          | Search by Lic                                                                                     | ense Numbe                                            | r                                                                                                    |                                         |                                                                            |                                                                                                    |                                                 |                                            |                                             | Untouc<br>Nev                                                                                            | hed<br>v                                        |
| Ľ  | Sales applications | <br>Type of Appl                                                                                  | lication                                              |                                                                                                    |                                         | _                                                                          |                                                                                                    |                                                 |                                            |                                             | applica<br>Numbe                                                                                         | tion<br>r will                                  |
|    | MIS Report         | <br>Select                                                                                        |                                                       |                                                                                                    | ,                                       | ·                                                                          |                                                                                                    |                                                 |                                            | · · · ·                                     | be sho                                                                                                   | wn                                              |
| 2  | Users              | <br>Search                                                                                        |                                                       |                                                                                                    |                                         |                                                                            |                                                                                                    |                                                 |                                            |                                             | nero                                                                                                    |                                                 |
|    |                    |                                                                                                   |                                                       |                                                                                                    |                                         |                                                                            |                                                                                                    |                                                 |                                            |                                             |                                                                                                    |                                                 |
|    |                    | Type of Appl<br>- Select Statu<br>Application<br>Number                                           | lication Statu:<br>15 - <b>v</b><br>License<br>Number | s<br>Notified<br>Authority                                                                                            | Jurisdiction                            | Concern name                                                               | Certificate Type                                                                                                    | Applicat<br>Application<br>Date                 | ion ty<br>h                                | pe will<br>here                             | <b>be shown</b><br>Valid upto                                                                            | Certificate<br>Issued By                        |
|    |                    | Type of Appl<br>- Select Statu<br>Application<br>Number<br>1560851406                             | lication Statu:<br>J5 - •<br>License<br>Number        | s<br>Notified<br>Authority<br>JDA (PP&QC)                                                                             | Jurisdiction<br>State                   | Concern name<br>SPENCER'S RETAIL<br>LIMITED                                | Certificate Type<br>Sell,stock/exhibit for sale/distribution of<br>insecticides                                                                                                    | Application<br>Date<br>18/06/2019               | t <b>ion ty</b><br>F<br>Status<br>New      | pe will<br>here                             | be shown<br>Valid upto<br>Until Suspended/<br>witheld/Cancelled                                          | Certificate<br>Issued By                        |
|    |                    | Type of Appl<br>- Select Statu<br>Application<br>Number<br>1560851406<br>1560776394               | lication Statu:<br>J5 - •<br>License<br>Number        | s<br>Notified<br>Authority<br>JDA (PP&QC)<br>JDA (PP&QC)                                                              | Jurisdiction<br>State<br>State          | Concern name<br>SPENCER'S RETAIL<br>LIMITED<br>RAHAMAN FARTILIZER          | Certificate Type<br>Sell,stock/exhibit for sale/distribution of<br>insecticides<br>Sell,stock/exhibit for sale/distribution of<br>insecticides                                                                | Application<br>Date<br>18/06/2019<br>17/06/2019 | status<br>New                              | pe will<br>bere<br>Type<br>New<br>New       | be shown<br>Valid upto<br>Until Suspended/<br>witheld/Cancelled<br>Until Suspended/<br>witheld/Cancelled | Certificate<br>Issued By                        |
|    |                    | Type of Appl<br>- Select Statu<br>Application<br>Number<br>1560851406<br>1560776394<br>1560753503 | lication Statu:<br>J5 -  V License Number P00090      | <ul> <li>Notified<br/>Authority</li> <li>JDA (PP&amp;QC)</li> <li>JDA (PP&amp;QC)</li> <li>JDA (PP&amp;QC)</li> </ul> | Jurisdiction<br>State<br>State<br>State | Concern name<br>SPENCER'S RETAIL<br>LIMITED<br>RAHAMAN FARTILIZER<br>RAHUL | Certificate Type<br>Sell,stock/exhibit for sale/distribution of<br>insecticides<br>Sell,stock/exhibit for sale/distribution of<br>insecticides<br>Sell,stock/exhibit for sale/distribution of<br>insecticides | Application<br>Date<br>18/06/2019<br>17/06/2019 | ion ty<br>Status<br>New<br>New<br>Approved | pe will<br>ere<br>Type<br>New<br>New<br>New | be shown<br>Valid upto<br>Until Suspended/<br>witheld/Cancelled<br>Until Suspended/<br>witheld/Cancelled | Certificate<br>Issued By<br>Ranjan<br>Kumar Das |

After Selecting a particular License type, this page will be appeared.

- □ 5 types of search option are available in this dashboard. (Top of the page)
- □ Click on Application number for further proceedings.

# After clicking on the application ID , this page will appear

| ∧<br>mk agri input |                    |     | PESTICIDES          |                                |                           |                                                                            | 00                             |
|--------------------|--------------------|-----|---------------------|--------------------------------|---------------------------|----------------------------------------------------------------------------|--------------------------------|
|                    |                    |     | # 1560851406        |                                |                           |                                                                            | Reject                         |
| ¢                  | Dashboard          |     | APPLICATION DETAILS | STORE AND SALE                 | PAYMENT DETAILS           | DOCUMENT DETAILS                                                           |                                |
| Ľ                  | Sales applications | ••• |                     | <b>-</b> 1                     |                           | FORM 'II'                                                                  | If Application or              |
|                    | MIS Report         | ••• |                     |                                |                           | FORM II                                                                    | Documentation<br>are not       |
| :                  | Users              | ••• |                     | (1) GRANT                      | OF LICENCE TO SELL, STO   | APPLICATION FOR<br>CK OR EXHIBIT FOR SALE OR DISTRIBUTE INSECTICIDES<br>Or | submitted as                   |
|                    |                    |     |                     | (2) GRANT/RENEWAL C            | OF LICENCE TO STOCK AN    | D USE OF INSECTICIDES COMMERCIAL PEST CONTROL OPERATIONS                   | requirement,                   |
|                    |                    |     | To,<br>The Licer    | ising Authority,               | (Jubinit separ            |                                                                            | Authority can<br>"REJECT" with |
|                    |                    |     | Designat            | ion of Licensing Authority:    | JDA (PP&QC)               |                                                                            |                                |
|                    |                    |     | 1. Name, a          | ddress and e-mail address of t | he applicant:             |                                                                            |                                |
|                    |                    |     | (a) Name            | of the applicant:              | Spencers Retail Limited   |                                                                            |                                |
|                    |                    | d,  | (b) Comn            | nunication Address:            | DUNCAN HOUSE, 1ST F       | LOOR, 31, NETAJI SUBHASH ROAD, KOLKATA 700001                              |                                |
|                    |                    |     | (c) Email:          |                                | legal@rp-sg.in            |                                                                            |                                |
|                    |                    |     | (d) Mobil           | e No:                          | 9007932655                |                                                                            |                                |
|                    |                    |     | 2. Whether          | the application is for         | Sell,stock/exhibit for sa | le/distribution of insecticides                                            |                                |

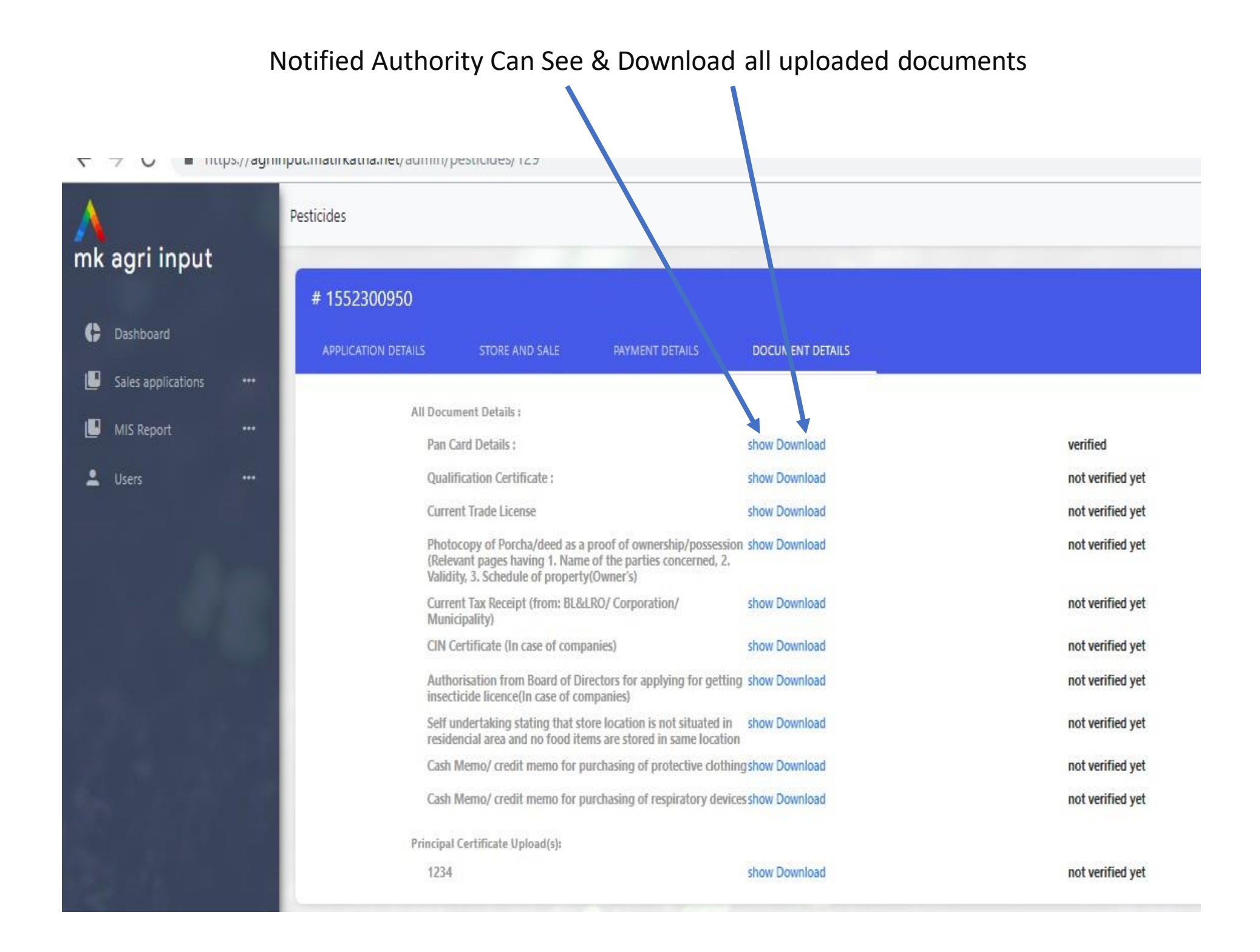

#### View the Challan Section for new Application only .

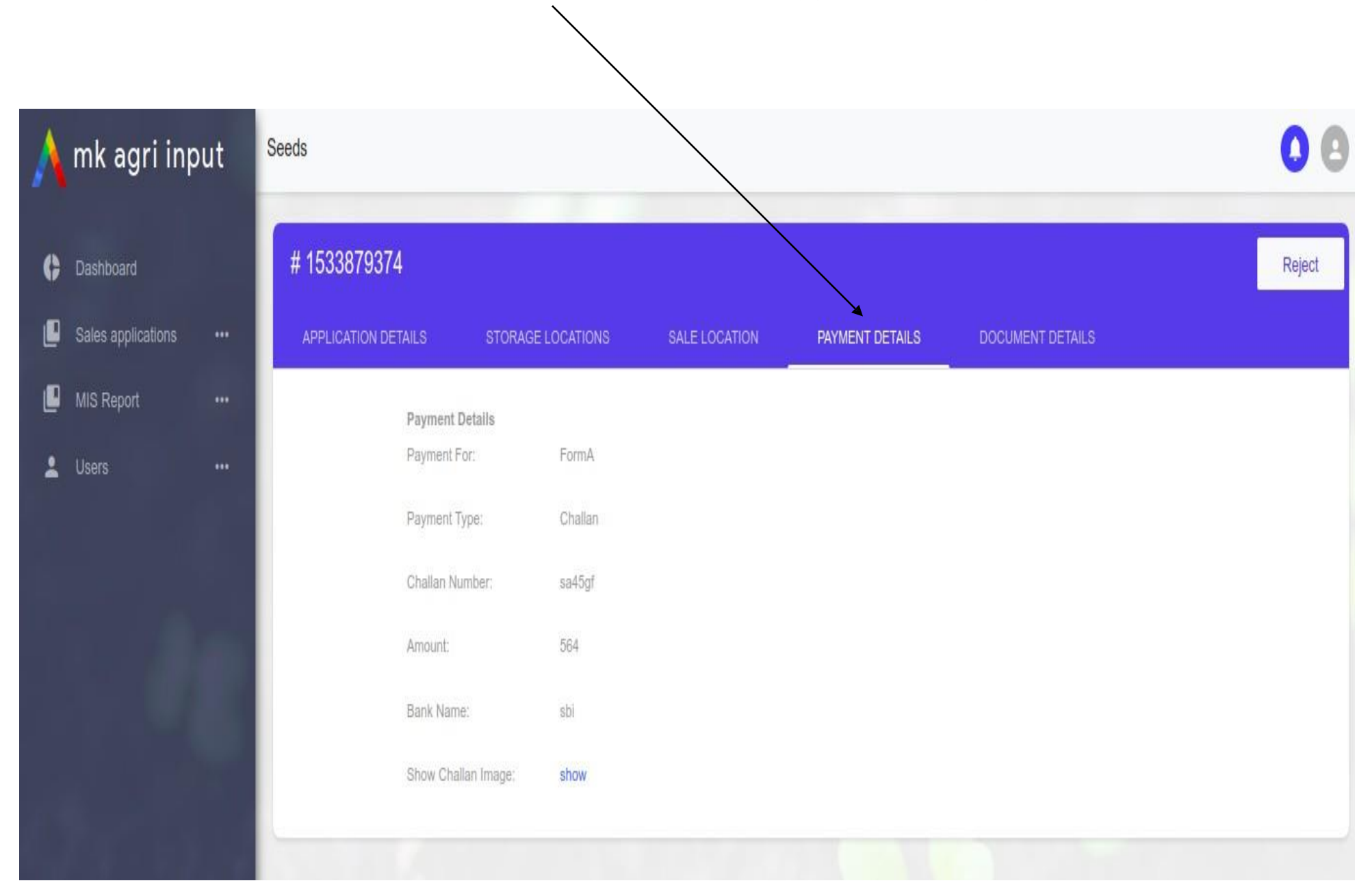

#### Application Details, Payment Details & Documentation details verified by Notified Authority in Portal. It can be shown & Downloaded also

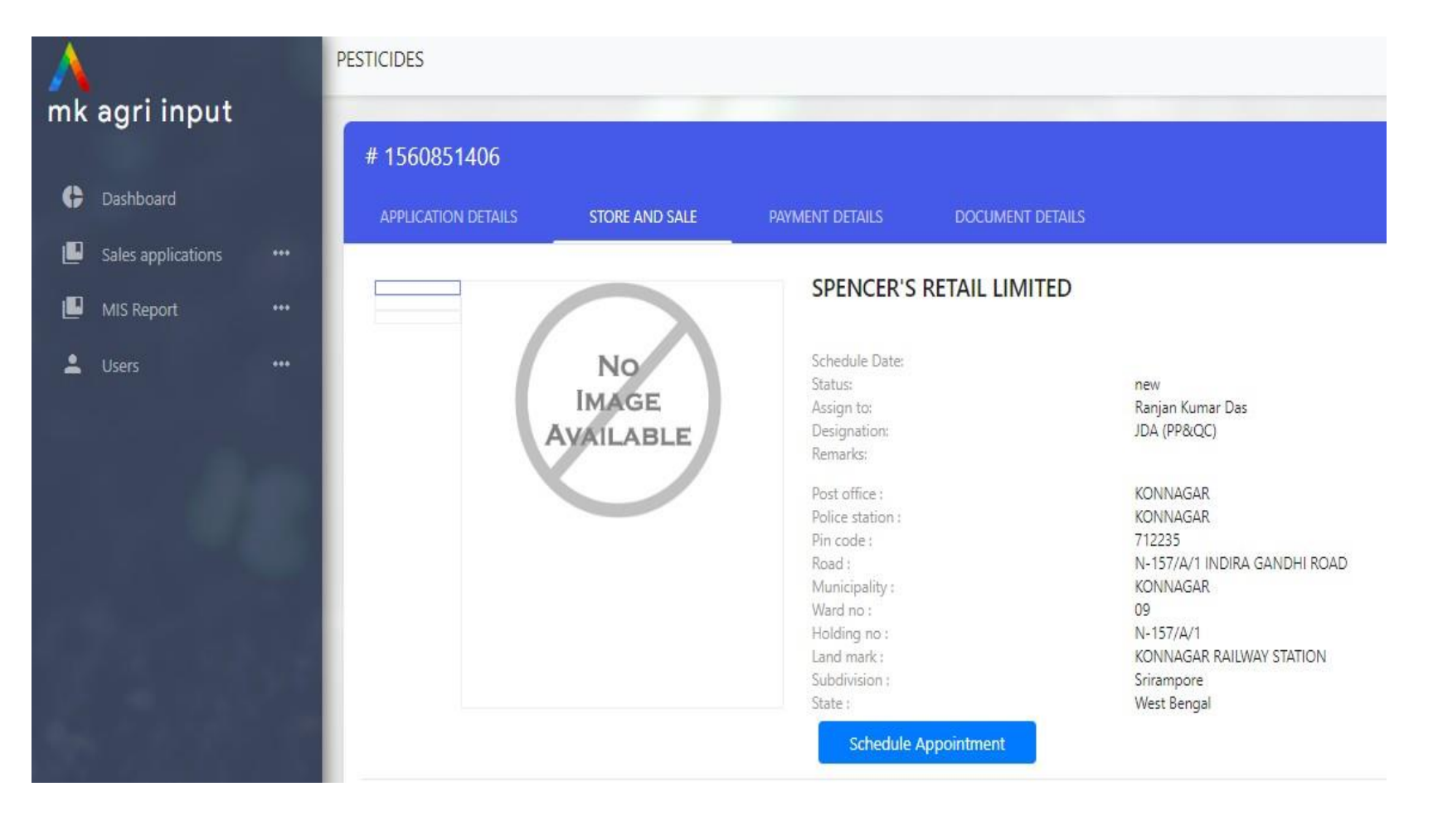

Sell /Store point Verification

Click on Schedule Appointment Either Scheduled / Transfer to Others

- Click Schedule for Self Verification (It can't be transfer further
- Transfer as per role of DOA

#### Similarly Click on Sale point and transfer for varification

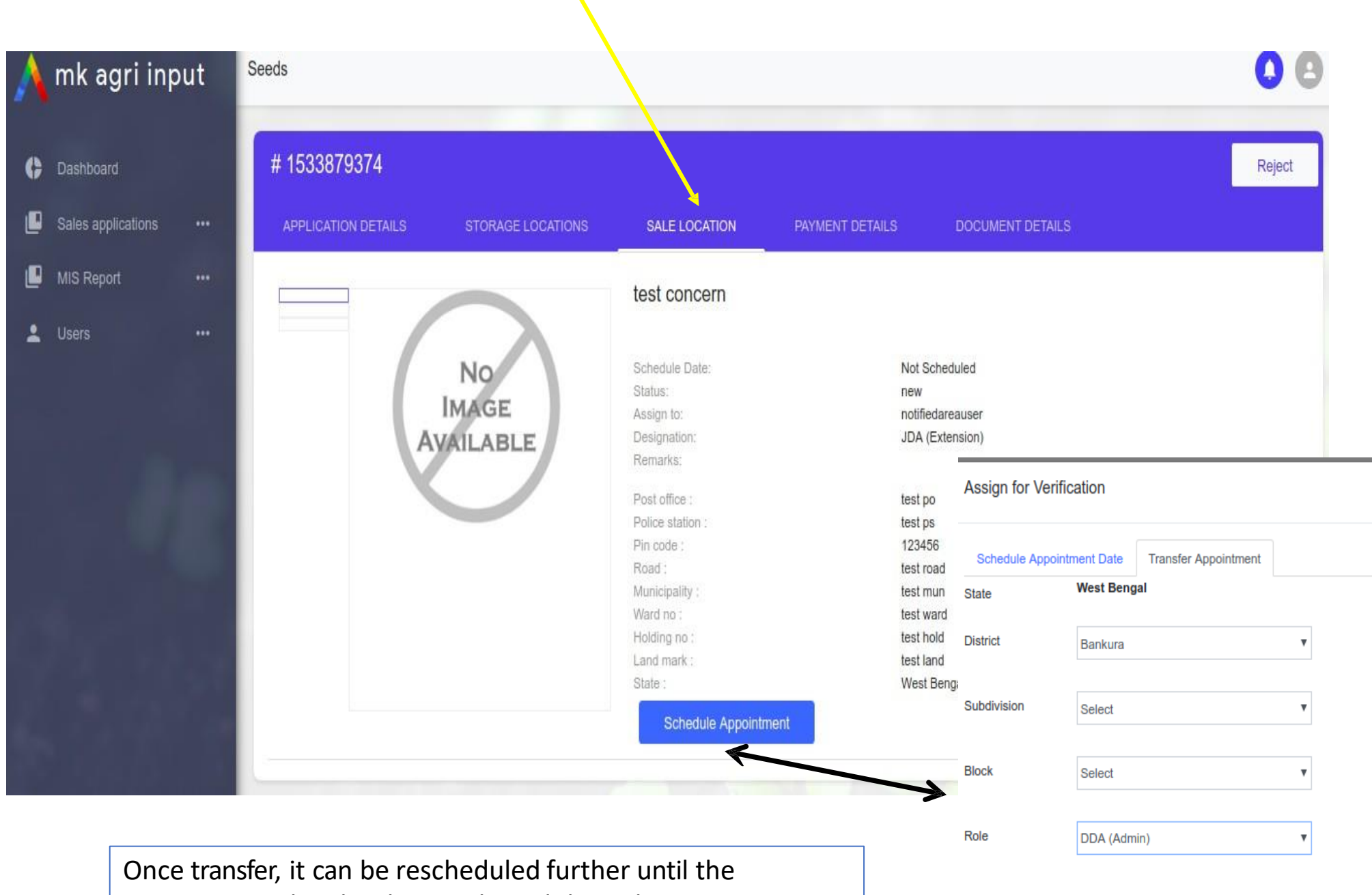

appointment date has been selected through Agrisinput App.

#### Use Agrisinput App from Playstore for Sale & Store Point Verification.

#### Login with User ID and Default password

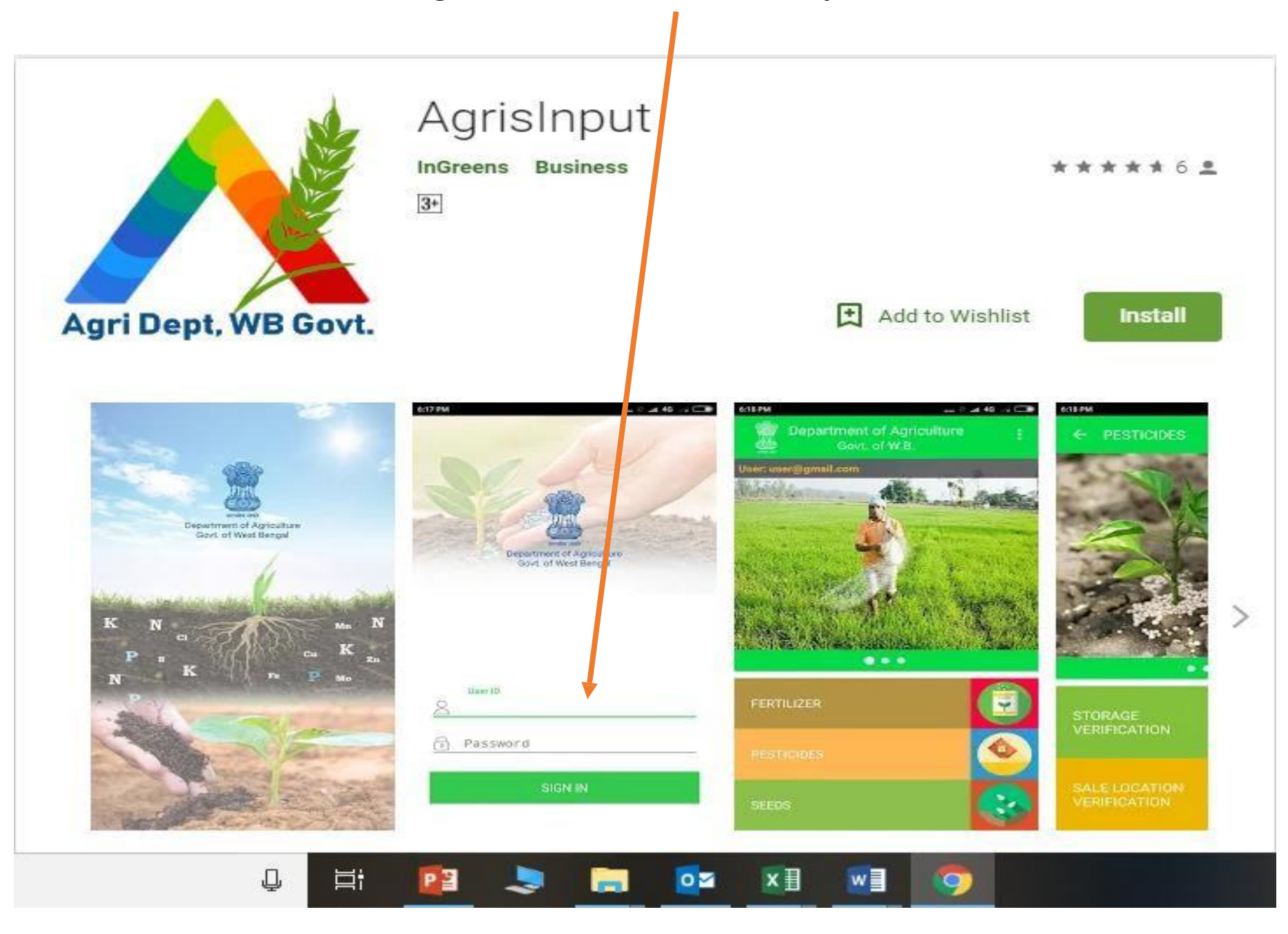

It shows "2" under Seed, means 1 sale point & 1 Store point pending for approval

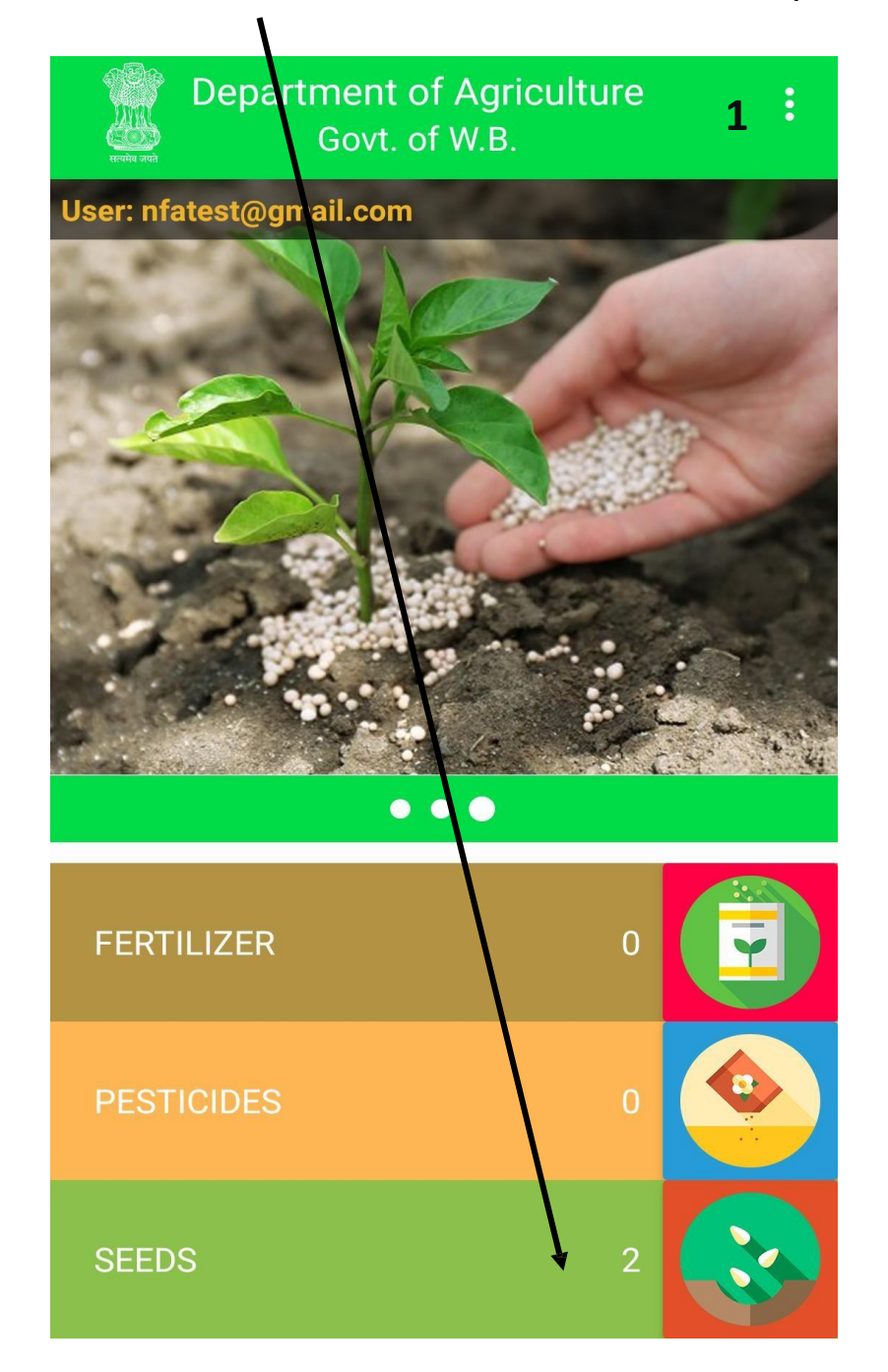

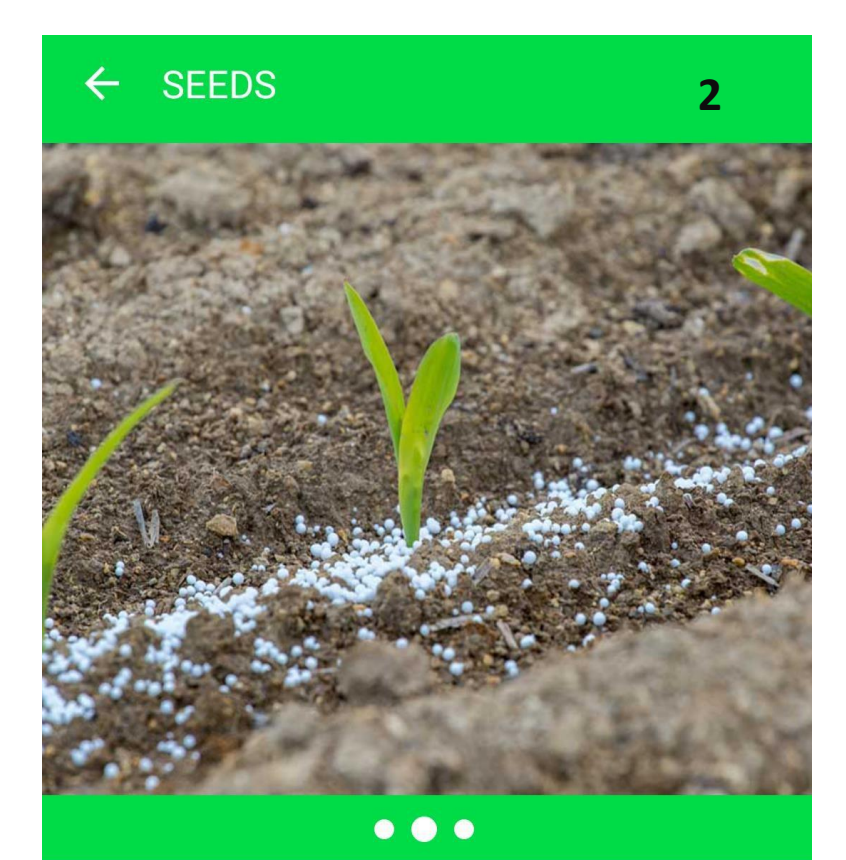

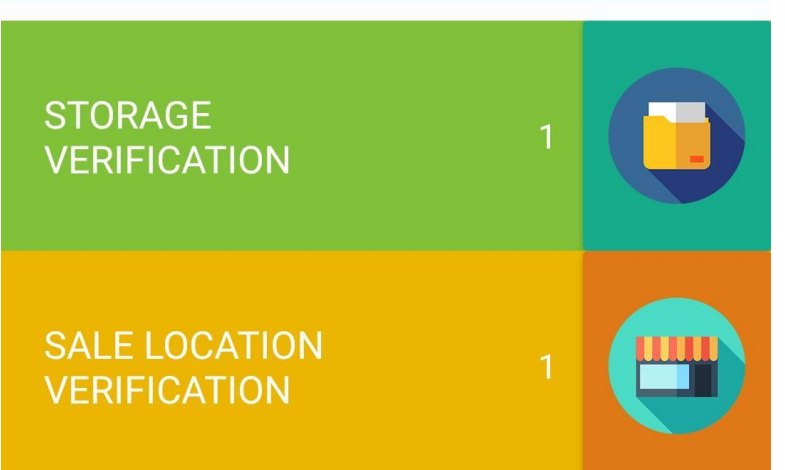

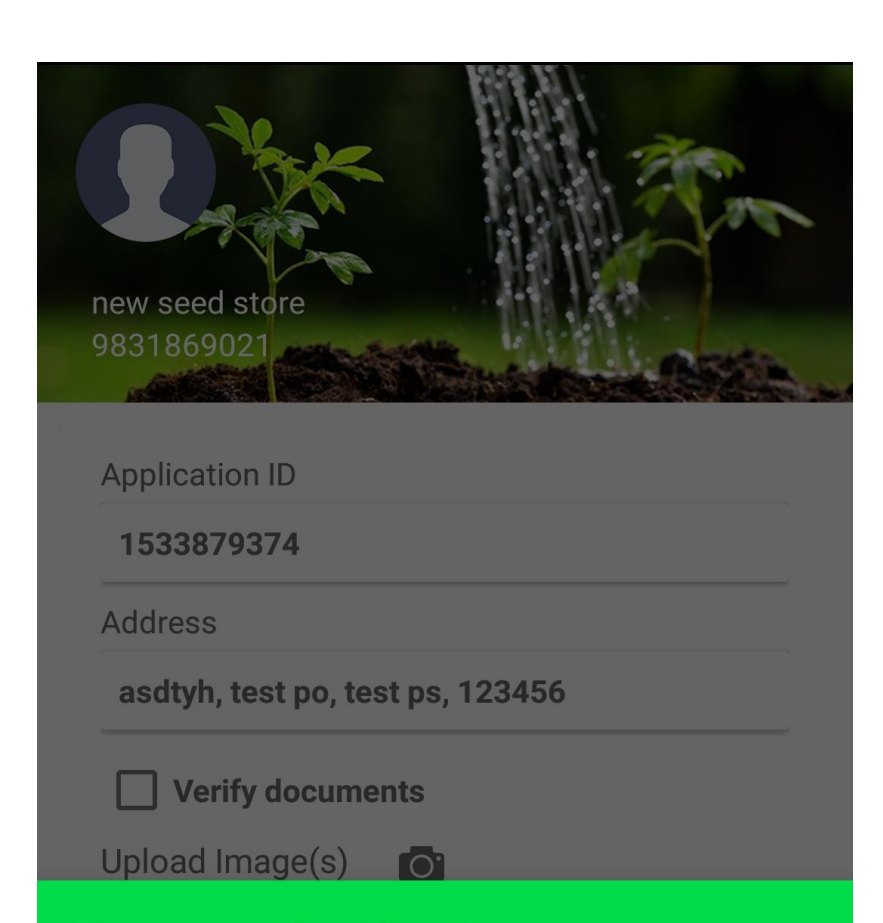

#### **Document Verification:**

Photo Id:

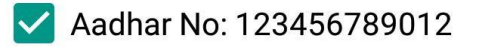

Pan No: AXSDE3456A

Documents:

**Current Trade License** 

#### Click on the Application Number

- Schedule the date
- SMS will be sent to Applicant's Mobile

Ensure Applicant to bring all uploaded documents Original copy at the time of verification

• Submitted form must be carried out

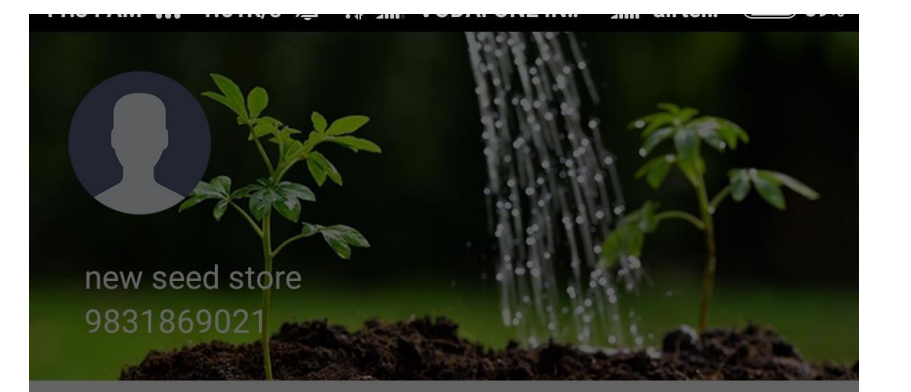

#### **Document Verification:**

Photo Id:

Aadhar No: 123456789012

Pan No: AXSDE3456A

Documents:

Current Trade License

**SUBMIT** 

- Current Tax Receipt (from: BL&LRO/ Corporation/ Municipality) Photocopy of Porcha/deed as a proof of ownership/possession (Relevant pages ba
- ownership/possession (Relevant pages having 1. Name of the parties concerned, 2. Validity of agreement, 3. Schedule of property

CANCEL

After taking 3 Pictures of the store or sale point and clicking on all checkbox for documents you have to click submit button after some approval comments.

test hold, test ward, test road, test po, test mu

Rejected

Submit

0.

test concern

Application ID

Address

Remarks

Approved

ok

1533879374

Verify documents

Upload Image(s)

#### After successful verification you will find "APPROVED" on Sale point in portal view.

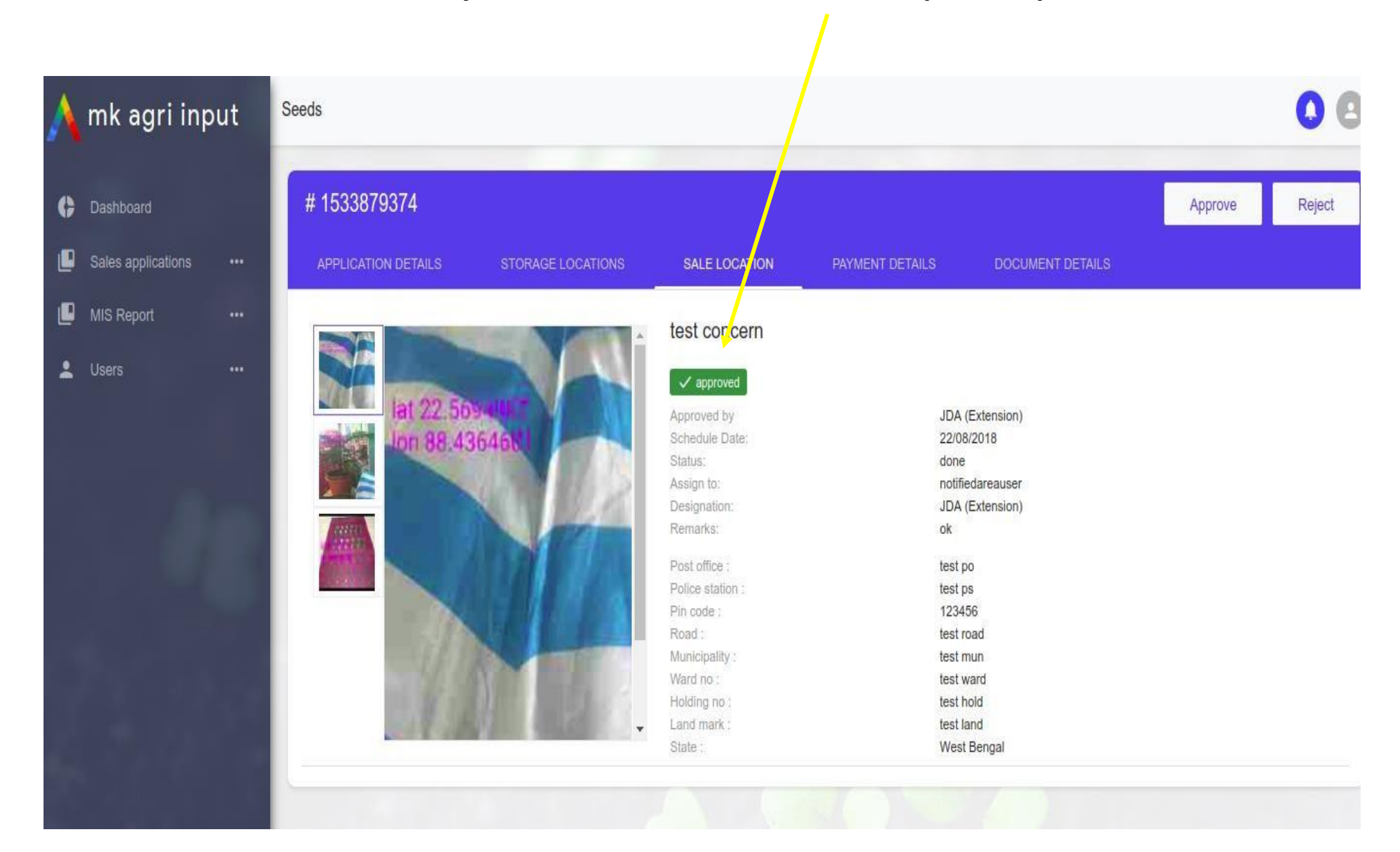

#### After successful verification you will find "APPROVED" on Store point in portal view

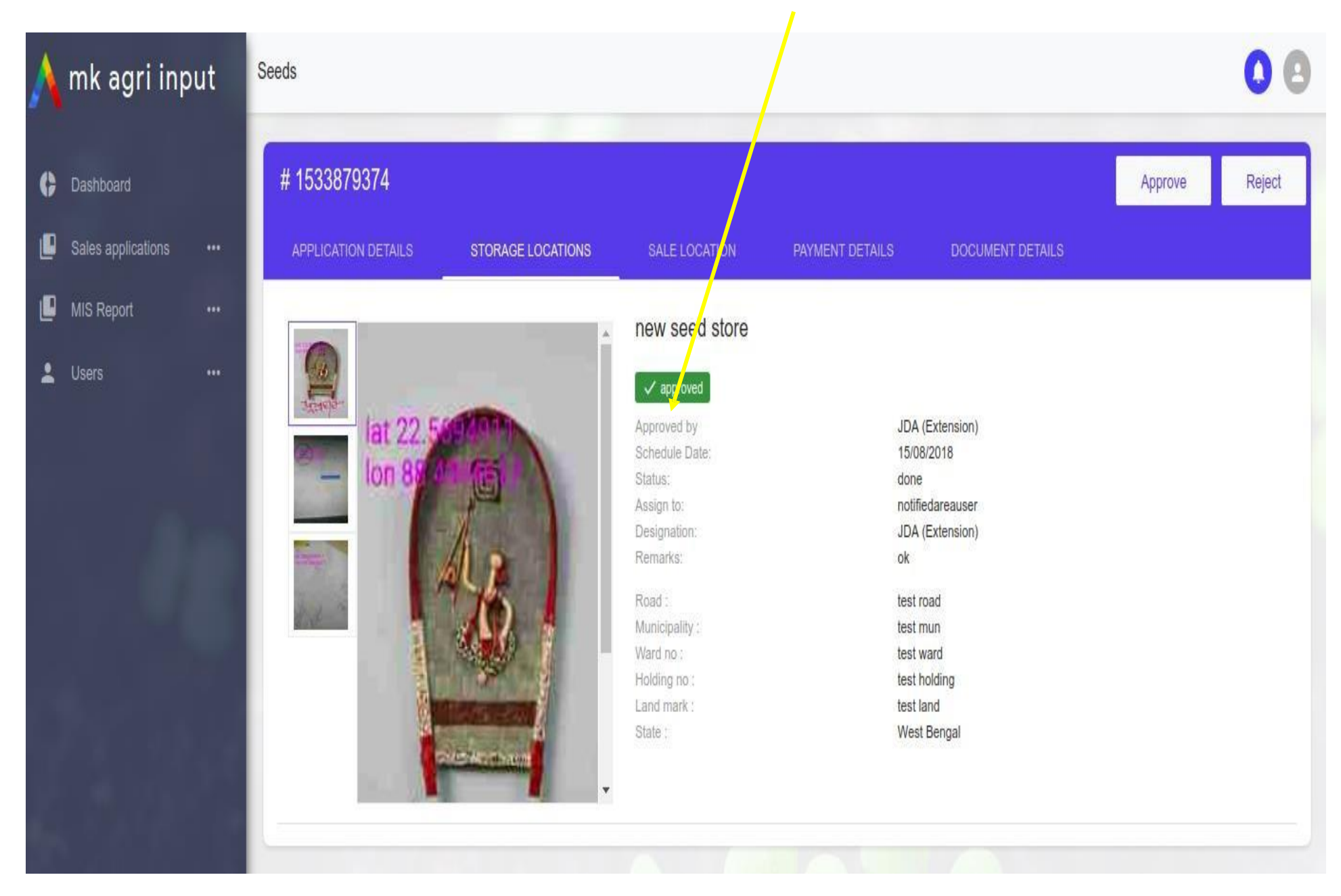

After all successful verification Notified Authority will approve the application by clicking "APPROVE" with comments

| Λ | mk agri inp | out | Seeds                                                                              |                                                                                                    |            |                    | 00             |
|---|-------------|-----|------------------------------------------------------------------------------------|----------------------------------------------------------------------------------------------------|------------|--------------------|----------------|
| Ģ |             |     | # 1533879374                                                                       | Reason : <b>ok</b>                                                                                    |            |                    | Approve Reject |
| P |             |     | APPLICATION DETAILS                                                                |                                                                                                    |            | S DOCUMENT DETAILS |                |
| ٥ |             |     | All Document Details :                                                             |                                                                                                    | Save Close |                    |                |
| 2 |             |     | Aadhar Card Details :                                                              | S                                                                                                    | low        | verified           |                |
|   |             |     | Pan Card Details :                                                                 | s                                                                                                    | low        | verified           |                |
|   |             |     | Current Trade License                                                              | s                                                                                                    | wor        | verified           |                |
|   |             |     | Current Tax Receipt (from                                                          | n: BL&LRO/ Corporation/ Municipality) s                                                               | NOW        | verified           |                |
|   |             |     | Photocopy of Porcha/dee<br>(Relevant pages having 1<br>Validity of agreement, 3. 5 | d as a proof of ownership/possession s<br>. Name of the parties concerned, 2.<br>Schedule of property | IOW        | verified           |                |
|   |             |     |                                                                                    |                                                                                                    |            |                    |                |

- After final approval this page will be appeared.
- Click on "Certificate" to generate Final Certificate

|                        | input maurkatna.net/aumin/p | esticides/p                           |                                                                                                    | ч н <b>О</b> |
|------------------------|-----------------------------|---------------------------------------|----------------------------------------------------------------------------------------------------|--------------|
| <u> </u>               | Vesticides                  |                                       |                                                                                                    | 0            |
| nk agri input          | # 15.2020182                |                                       |                                                                                                    | Certificate  |
| Dashboard              | APPLICATIO, ' DETAILS       | STORE AND SALE PAYMENT D              | DETAILS DOCUMENT DETAILS                                                                                                    | -            |
| Sales applications *** |                             |                                       |                                                                                                    |              |
| III MIS Report +++     |                             |                                       | FORM 'II'                                                                                                    |              |
| Lusers ***             |                             | (1) GRANT                             | APPLICATION FOR<br>F OF LICENCE TO SELL, STOCK OR EXHIBIT FOR SALE OR DISTRIBUTE INSECTICIDES                                               |              |
|                        |                             | (2) GRANT/RENEWAL                     | OF<br>OF LICENCE TO STOCK AND USE OF INSECTICIDES COMMERCIAL PEST CONTROL OPERATIONS<br>(Submit separate application for different licence) |              |
|                        |                             | To,<br>The Licensing Authority,       |                                                                                                    |              |
|                        |                             | Designation of Licensing Authority:   | DDA (Admin)                                                                                                    |              |
|                        | 1.                          | Name, address and e-mail address of t | the applicant:                                                                                                    |              |
|                        |                             | (a) Name of the applicant:            | sudipta                                                                                                    |              |
|                        |                             | (b) Communication Address:            | 1234, P.O - test, P.S - test, PIN - 700012                                                                                                  |              |
|                        |                             | (c) Email:                            | sudipta4u2@yahoo.com                                                                                                    |              |
|                        |                             | (d) Mobile No:                        | 9433974630                                                                                                    |              |
|                        | 2.                          | Whether the application is for        | Sell.stock/exhibit for sale/distribution of insecticides                                                                                    |              |
|                        | 3.                          | Complete address (including name of   | the lane, PIN Code, etc.) of the premises, where the insecticide(s) shall be:                                                               |              |
|                        |                             | (a) stored/stocked:                   | Details attached on Annexure - A                                                                                                    |              |
|                        |                             | State:                                | West Bengal                                                                                                    |              |
|                        |                             |                                       |                                                                                                    |              |

#### **The Final Certificate**

License No : P00001

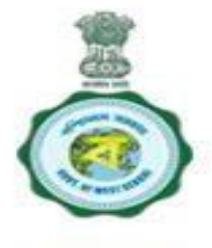

FORM III

Govt. of West Bengal

Dept of Agriculture

office of the DDA (Admin) ALIPURDUAR

LICENCE TO SELL, STOCK OR EXHIBIT FOR SALE OR DISTRIBUTE INSECTICIDES

[See sub-rules (4) of rule 10]

Or

STOCK AND USE OF INSECTICIDES FOR COMMERCIAL PEST CONTROL OPERATIONS

[See sub-rules (3A) of rule 10]

(Separate licence to be issued for manufacture/sale, stock etc. / pest control operations)

1. License Number P00001 License to Sell,stock/exhibit for sale/distribution of insecticides for District : ALIPURDUAR in the premises situated at Annexure - A

is granted to -

M/s SUDIPTA ROY

Address :

-----

Village : TEST , Dag no : TEST , Khatian no : TEST , Road : TSET , Mouza : Birpara , Block : ALIPURDUAR - I , Subdivision : Alipurduar , District : ALIPURDUAR , State : West Bengal

Email : sudipta4u2@yahoo.com

# **MIS Section**

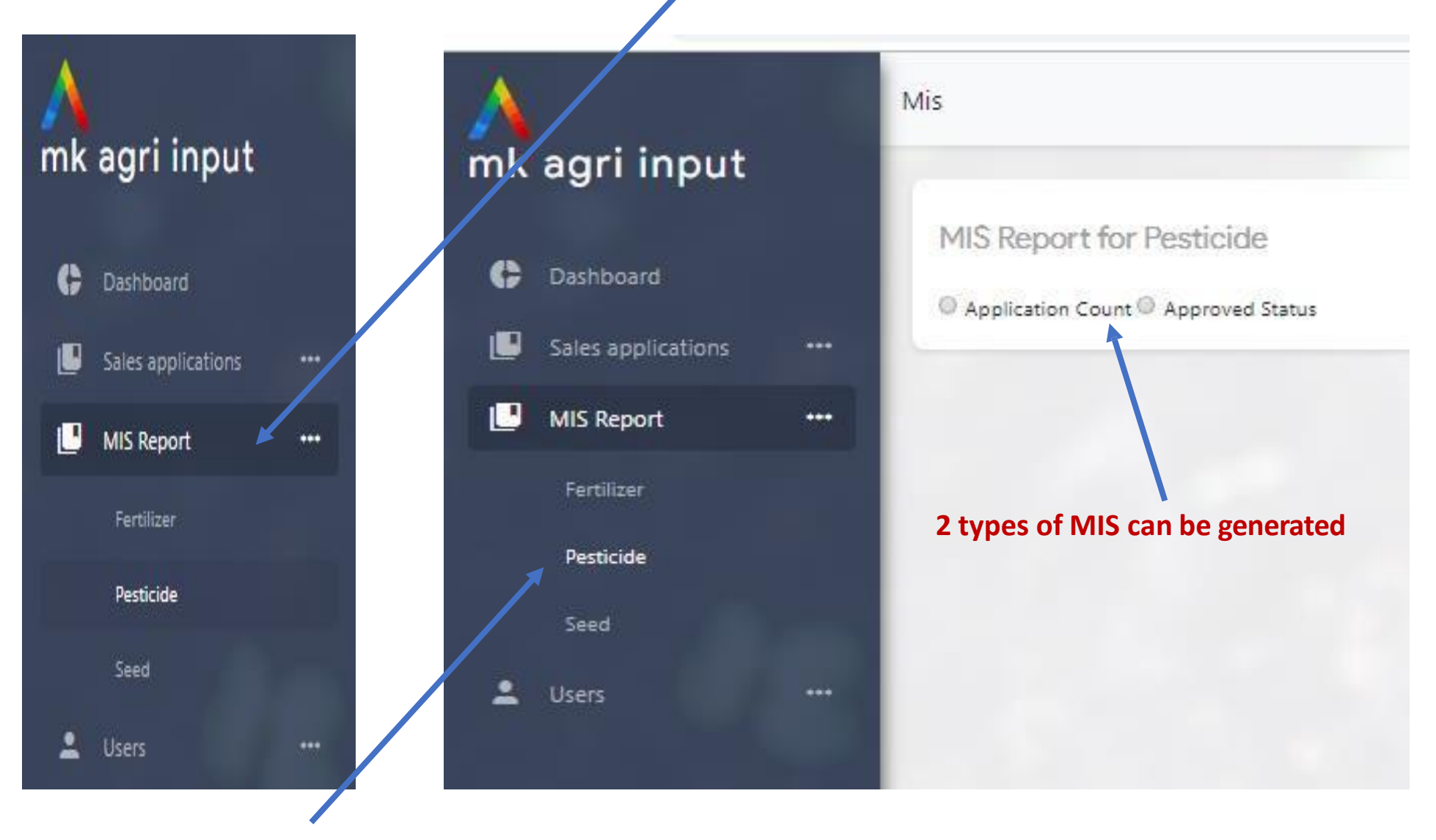

Click on Pesticide /Fertilizer / Seed for details report on MIS

#### Click on "Application Count" > select District > Subdivision> Date range

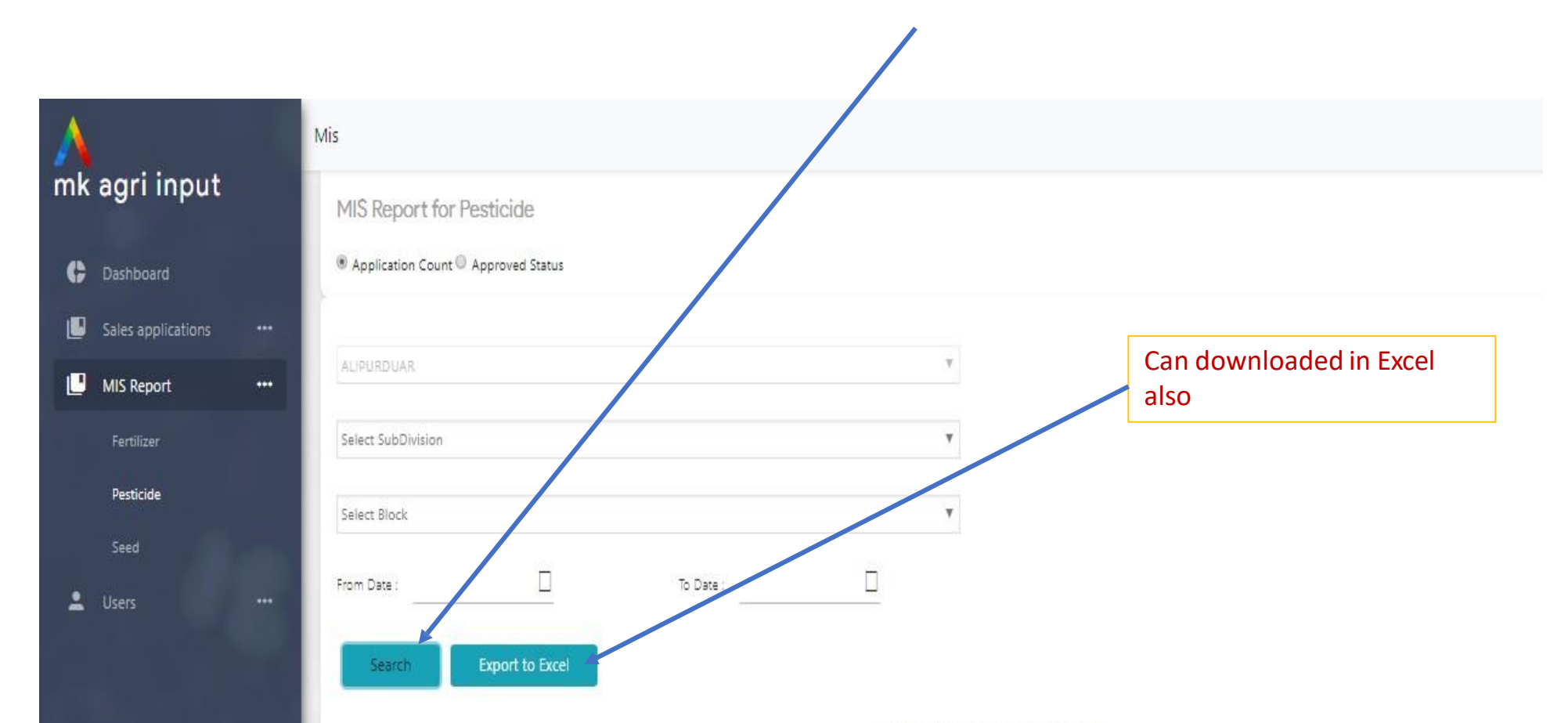

#### **Application Count**

| Level           |     | Sales, Stock, Exibit |          | CPC |          | TOTAL    |   |
|-----------------|-----|----------------------|----------|-----|----------|----------|---|
| ALIPURDUAR      | NEW | APPROVED             | REJECTED | NEW | APPROVED | REJECTED |   |
| Alipurduar      | 1   | 1                    | 0        | 0   | 1        | 0        | 3 |
| FALAKATA        | 1   | 0                    | 0        | o   | 1        | 0        | 2 |
| ALIPURDUAR - I  | o   | 1                    | Ó        | o   | 0        | 0        | 1 |
| KUMARGRAM       | 0   | 0                    | 0        | 0   | 0        | 0        | 0 |
| KALCHINI        | 0   | 0                    | 0        | 0   | 0        | 0        | 0 |
| ALIPURDUAR - II | o   | 0                    | 0        | o   | 0        | 0        | o |

#### Approved Status report generation process same as before

Revenue from New License also been calculated here

| A | agri input         | Mis             |                        |                      |       |                      |              |             |         |
|---|--------------------|-----------------|------------------------|----------------------|-------|----------------------|--------------|-------------|---------|
| c | Dashboard          | MIS Report      | for Pesticide          |                      |       |                      |              |             |         |
| U | Sales applications | Application C   | ount 🖲 Approved Status |                      |       |                      |              |             |         |
| Ľ | MIS Report +       | ALIPURDUAR      |                        |                      | Ŧ     |                      | $\mathbf{A}$ |             |         |
|   | Fertilizer         |                 |                        |                      |       |                      |              |             |         |
|   | Pesticide          | Select SubDivis | ion                    |                      | ۲     |                      |              |             |         |
|   | Seed               | Select Block    |                        |                      | ٣     |                      |              |             |         |
| * | Users …            | From Date : 03  | Export to Excel        | To Date : 03/12/2019 |       |                      |              |             |         |
|   |                    |                 |                        |                      | Appro | oved Status          |              |             |         |
|   |                    |                 | Level                  | New                  |       | Digitization         |              | Total Count | Revenue |
|   |                    |                 | ALIPURDUAR             | Sales, Stock, Exibit | CPC   | Sales, Stock, exibit | CPC          |             |         |
|   |                    |                 | Alipurduar             | 1                    | 1     | 0                    | 0            | 2           | 9000    |
|   |                    |                 | ALIPURDUAR - I         | 1                    | 1     | 0                    | 0            | 1           | 1500    |
|   |                    |                 | KUMARGRAM              | 0                    | 0     | 0                    | 0            | 0           | 0       |
|   |                    |                 | KALCHINI               | 0                    | 0     | 0                    | 0            | 0           | 0       |

#### Valid License

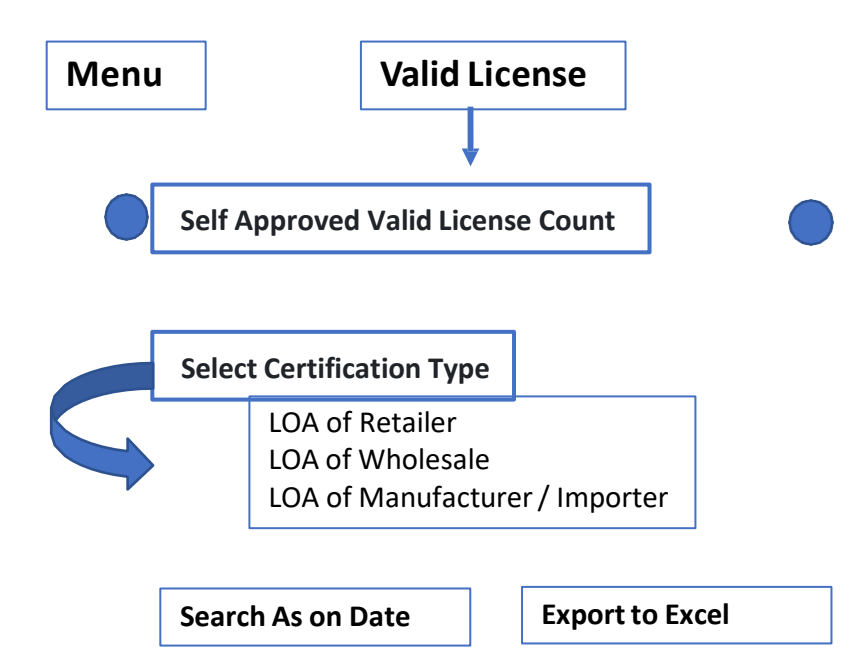

#### View should be like this

|                  | Val          |     |         |       |
|------------------|--------------|-----|---------|-------|
| Name of District | Digitization | New | Renewal | Total |
| Alipurduar       | 15           | 5   | 26      | 46    |
| Coochbehar       | 42           | 3   | 19      | 64    |
| Dakshin Dinajpur | 24           | 21  | 3       | 48    |

#### Other's Approved Valid License Count

#### **Condition :**

#### For Fertilizer :

- 1. Select certification type is mandatory.
- 2. As on date means click on date.
- 3. Valid license means Valid upto Date is as on date ( the search date )or next any date for all types of license (Digi / New / Renewal)
- 4. Other Approved License process flow same as revenue MIS

#### 5. For Seed :

6. All above same except no need of select certification type. (only Dealer license)

# **Revenue MIS**

- 1) Auto calculated Revenue of State .
- 2) Selecting the time frame.
- 3) Export to excel

| /<br>mk | agri input                      | REVENUE MIS                       |                                | 0                     |  |  |  |  |  |
|---------|---------------------------------|-----------------------------------|--------------------------------|-----------------------|--|--|--|--|--|
| ¢       | Dashboard<br>Sales applications | <br>O Self Approved License Count | Other's Approved License Count |                       |  |  |  |  |  |
| P       | MIS Report                      | <br>From Date : 01/01/2021        | □ To Date : 11/14/2021 □       |                       |  |  |  |  |  |
| Ľ       | Revenue MIS                     |                                   |                                |                       |  |  |  |  |  |
| Ľ       | Valid License                   | <br>Search Export to              | Excel                          |                       |  |  |  |  |  |
| :       | Users                           |                                   | Other's Approved License       |                       |  |  |  |  |  |
|         |                                 | Name of Districts                 | Total Approved License         | Total Revenue(In Rs.) |  |  |  |  |  |

| Name of Districts | Total Approved License |              |            |       |           | Total Revenue(In Rs.) |              |            |        |           |        |
|-------------------|------------------------|--------------|------------|-------|-----------|-----------------------|--------------|------------|--------|-----------|--------|
|                   | New                    | Digitization | Amendments | Renew | Duplicate | New                   | Digitization | Amendments | Renew  | Duplicate | Total  |
| Cooch Behar       | 26                     | 42           | 33         | 266   | 0         | 36497                 | 0            | 3260       | 360380 | 0         | 400137 |
| Hooghly           | 35                     | 35           | 44         | 150   | 0         | 52750                 | 0            | 4745       | 200391 | 0         | 257886 |
| Purba Medinipur   | 24                     | 39           | 81         | 214   | 1         | 32998                 | 0            | 4994       | 285403 | 25        | 323420 |
| Ibararam          | 10                     | 2            | 15         | 40    | 0         | 20500                 | 0            | 2420       | 50200  | ۵         | 72720  |

#### **SALES APPLICATION**

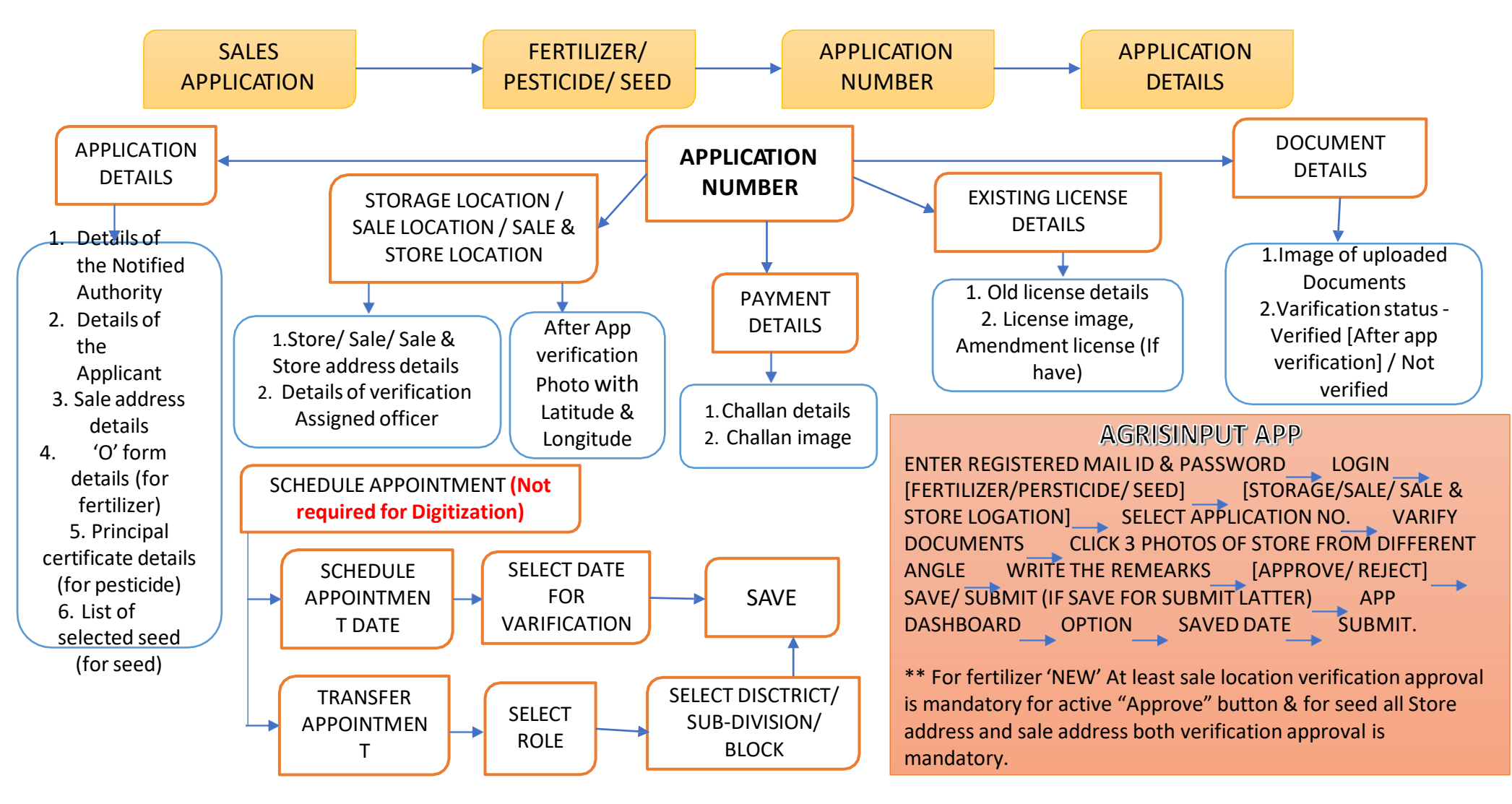

#### **SALES APPLICATION**

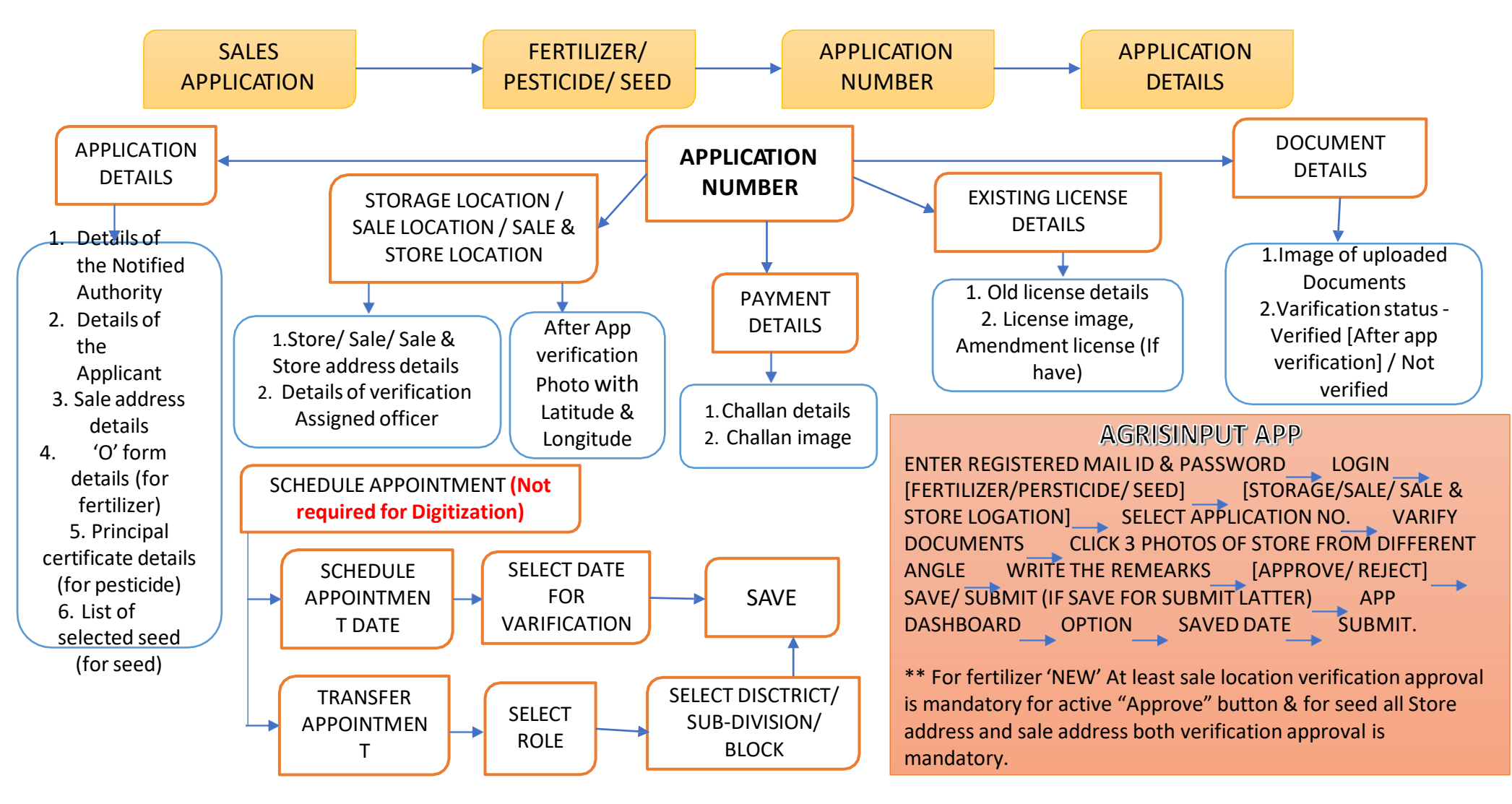

# THANK YOU

Project Managed and Developed by

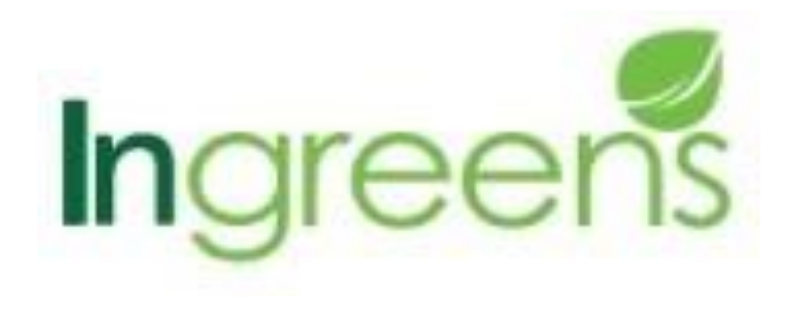